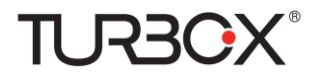

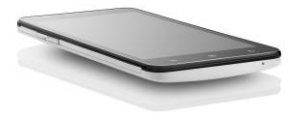

# Smartphone $\Omega 1$

# Οδηγίες Χρήσης

## Περιεχόμενα

| Σημείωση: Οι εικόνες/ σχήματα, τα τεχνικά χαρακτηριστικά και    |
|-----------------------------------------------------------------|
| οι ενδείξεις που αναφέρονται σ' αυτές τις οδηγίες είναι         |
| ενδεικτικά και μπορεί να διαφέρουν από τη συσκευή που έχετε     |
| στα χέρια σας                                                   |
| Ασφάλεια                                                        |
| Περιβάλλον                                                      |
| 1 Για να ξεκινήσετε                                             |
| <ol> <li>Για να εξοικειωθείτε με το κινητό τηλέφωνό6</li> </ol> |
| 1.2 Τοποθέτηση της κάρτας SIM, της μπαταρίας και της            |
| κάρτας μνήμης6                                                  |
| <ol> <li>1.3 Φόρτιση της μπαταρίας</li></ol>                    |
| 1.4 Ενεργοποίηση της συσκευής8                                  |
| 1.5 Εικονίδια Κατάστασης11                                      |
| 2 Χρήση του τηλεφώνου                                           |
| 2.1 Ενεργοποίηση/ απενεργοποίηση της λειτουργίας                |
| τηλεφώνου12                                                     |
| 2.2 Πραγματοποίηση κλήσης13                                     |
| 2.3 Απάντηση και Τερματισμός κλήσης14                           |
| 2.4 Επιλογές ενώ συνομιλείτε14                                  |
| 2.5 Χρήση του ιστορικού κλήσεων15                               |
|                                                                 |

| 2.6 Ρυθμίσεις κλήσης15              |
|-------------------------------------|
| 3 Ρυθμίσεις                         |
| 4 ActiveSync20                      |
| 5 Επαφές                            |
| 6 Ανταλλαγή μηνυμάτων26             |
| 7 Internet                          |
| 7.1 Μέθοδοι σύνδεσης στο Internet   |
| 7.2 Browser (Πλοήγηση στο Internet) |
| 8 Πολυμέσα                          |
| 8.1 Κάμερα & Φωτογραφίες35          |
| 8.2 Μουσική                         |
| 8.3 Ραδιόφωνο FM41                  |
| 8.4 Φωνητική αναζήτηση41            |
| 8.5 Ηχογράφηση                      |
| 9 Άλλες εφαρμογές                   |
| 9.1 Ημερολόγιο                      |
| 9.2 Ξυπνητήρι                       |
| 9.3 Αριθμομηχανή                    |
| 10 Android Market*                  |

Σημείωση: Οι εικόνες/ σχήματα, τα τεχνικά χαρακτηριστικά και οι ενδείξεις που αναφέρονται σ' αυτές τις οδηγίες είναι ενδεικτικά και μπορεί να διαφέρουν από τη συσκευή που έχετε στα χέρια σας.

### Ασφάλεια

Ποτέ μην επιχειρήσετε να αποσυναρμολογήσετε το τηλέφωνό σας. Είστε αποκλειστικά υπεύθυνοι για τον τρόπο και τις συνέπειες της χρήσης του.

Ως γενικός κανόνας, ν' απενεργοποιείτε πάντοτε το τηλέφωνό σας όπου απαγορεύεται η χρήση του. Η χρήση του τηλεφώνου σας υπόκειται σε μέτρα ασφαλείας που έχουν σχεδιαστεί για την προστασία των χρηστών και του περιβάλλοντός τους.

Μη χρησιμοποιείτε το τηλέφωνο σε χώρους με υγρασία (μπάνιο, πισίνα...). Προστατέψτε το από υγρά ή πολλή υγρασία.

Μην εκθέτετε το τηλέφωνό σας σε ακραίες θερμοκρασίες (μικρότερες από - 10 ° C και υψηλότερες από + 55 ° C).

Οι φυσικοχημικές διεργασίες που δημιουργούνται από τους φορτιστές επιβάλλουν όρια θερμοκρασίας κατά τη φόρτιση της μπαταρίας. Το τηλέφωνό σας προστατεύει αυτόματα τις μπαταρίες από ακραίες θερμοκρασίες.

Μην αφήνετε το τηλέφωνό σας κοντά σε μικρά παιδιά (ορισμένα αποσπώμενα μέρη μπορεί να γίνουν αιτία πνιγμού).

Ηλεκτρική ασφάλεια: Χρησιμοποιείτε μόνο φορτιστές που είναι εγκεκριμένοι από τον κατασκευαστή. Η χρήση οποιουδήποτε άλλου φορτιστή μπορεί να είναι επικίνδυνη και ν' ακυρώσει την εγγύησή σας. Η τάση εισόδου ρεύματος θα πρέπει να είναι ίδια ακριβώς με αυτή που αναγράφεται στην πινακίδα του φορτιστή.

Ασφάλεια πτήσεων: Όταν ταξιδεύετε με αεροπλάνο, θα πρέπει να απενεργοποιείτε το τηλέφωνό σας, όταν σας γίνει σχετική υπόδειξη από το πλήρωμα ή από σχετική προειδοποιητική σήμανση.

Η χρήση του κινητού τηλεφώνου μπορεί να είναι επικίνδυνη για τη λειτουργία του αεροσκάφους, ενώ ενδέχεται να διαταράξει και το δίκτυο επικοινωνίας του.

Η χρήση των κινητών κατά τη διάρκεια πτήσεων είναι παράνομη και μπορεί να δεχθείτε μήνυση ή να διωχθείτε από τα δίκτυα κινητής τηλεφωνίας αν δεν συμμορφωθείτε με αυτούς τους κανονισμούς.

Εκρηκτικά υλικά: Παρακαλούμε να συμμορφώνεστε με τις προειδοποιητικές πινακίδες σε βενζινάδικα, οι οποίες σας ζητούν να απενεργοποιήσετε το τηλέφωνό σας. Θα πρέπει να συμμορφώνεστε με τους τοπικούς περιορισμούς χρήσης της συσκευής σε χώρους όπως χημικά εργοστάσια, αποθήκες καυσίμων και σε οποιαδήποτε τοποθεσία όπου βρίσκονται σε εξέλιξη ανατινάζεις.

Ηλεκτρονικές συσκευές: Για να αποφευχθεί ο κίνδυνος απομαγνήτισης, μην αφήνετε ηλεκτρονικές συσκευές κοντά στο τηλέφωνό σας για μεγάλο χρονικό διάστημα.

Ηλεκτρονικός ιατρικός εξοπλισμός: Το τηλέφωνό σας είναι ένας πομπός που μπορεί να αλληλεπιδράσει με ηλεκτρονικό ιατρικό εξοπλισμό ή εμφυτεύματα όπως βοηθήματα ακοής, βηματοδότες, αντλίες ινουολίνης, κλπ. Συνιστάται ελάχιστη απόσταση 15εκ. μεταξύ του τηλεφώνου και εμφυτευμάτων. Ο γιατρός σας ή οι κατασκευαστές του εν λόγω εξοπλισμού μπορούν να σας δώσουν σχετικές συμβουλές.

Νοσοκομεία: Όταν βρίσκεστε σε νοσοκομεία, θα πρέπει να απενεργοποιείτε το τηλέφωνό σας όταν σας γίνει σχετική υπόδειξη από το πλήρωμα ή από σχετική προειδοποιητική σήμανση.

Οδική ασφάλεια: Μη χρησιμοποιείτε το τηλέφωνό σας όταν οδηγείτε κάποιο όχημα. Δώστε μέγιστη προσοχή στην οδήγηση και στο δρόμο. Εφόσου υπάρχει μια έκτακτη ανάγκη, να σταματήσετε το όχημά σας σε ασφαλές μέρος και στη συνέχεια να χρησιμοποιήσετε το τηλέφωνό σας. Παρακαλούμε τηρείτε όλους τους τοπικούς νόμους και κανονισμούς οδικής κυκλοφορίας.

Απόσταση από το σώμα σας: Αυτό το τηλέφωνο έχει ελεγχθεί και πληροί τις απαιτήσεις έκθεσης σε ραδιοσυχνότητες, όταν χρησιμοποιείται ως εξής:

 Στα αυτιά σας: Κρατήστε το τηλέφωνο όπως θα κρατούσατε ένα σταθερό, ενσύρματο τηλέφωνο.

 Στο σώμα σας: Όταν μεταφέρετε το τηλέφωνο, θα πρέπει να το τοποθετήσετε σε θήκη που δεν περιέχει μεταλλικά εξαρτήματα και σε απόσταση 2.5 εκ από το σώμα σας. Η χρήση άλλων αξεσουάρ μπορεί να ακυρώσει τη συμμόρφωση με τις απαιτήσεις έκθεσης σε ραδιοσυχνότητες. Γενικά, το τηλέφωνο θα πρέπει να απέχει τουλάχιστον 2.5 εκ. από το σώμα σας,

 Μεταφορά δεδομένων: Κατά τη μεταφορά δεδομένων μέσω του τηλεφώνου, θα πρέπει να το τοποθετήσετε σε απόσταση τουλάχιστον 2.5 εκ. από το σώμα σας, καθ' όλη τη διάρκεια της μετάδοσης δεδομένων.

## Περιβάλλον

Συσκευασία: Για να διευκολυνθεί η ανακύκλωση των υλικών συσκευασίας, παρακαλούμε να τηρείτε τους κανόνες απόρριψης που ισχύουν σε τοπικό επίπεδο γι αυτό το είδος απορριμμάτων.

**Μπαταρίες:** Οι άχρηστες μπαταρίες θα πρέπει να ρίπτονται σε ειδικά σημεία ανακύκλωσης μπαταριών.

Η συσκευή: Το σύμβολο ενός κάδου απορριμμάτων με ροδάκια και ένα «X» που υπάρχει πάνω στο προϊόν, σημαίνει ότι ανήκει στην οικογένεια των ειδών ηλεκτρικού και ηλεκτρονικού εξοπλισμού.

Για την προώθηση της ανακύκλωσης, της ανάκτησης των αποβλήτων

ηλεκτρικού και ηλεκτρονικού εξοπλισμού (WEEE) και ταυτόχρονα την προστασία του περιβάλλοντος, θα πρέπει να υπακούτε στους ευρωπαϊκούς κανονισμούς διαχείρισης αποβλήτων και απορριμμάτων τέτοιων συσκευών, που εφαρμόζονται μέσω της τοπικής αυτοδιοίκησης.

## 1 Για να ξεκινήσετε

#### 1.1 Για να εξοικειωθείτε με το κινητό τηλέφωνό

# 1.2 Τοποθέτηση της κάρτας SIM, της μπαταρίας και της κάρτας μνήμης

Θα πρέπει να αφαιρέσετε το πίσω κάλυμμα για να μπορέσετε να τοποθετήσετε την κάρτα SIM και την μπαταρία. Επίσης, φροντίστε να απενεργοποιείτε πάντα το τηλέφωνο πριν από την εγκατάσταση ή την αντικατάσταση της κάρτας SIM και της μπαταρίας.

#### Για αφαίρεση

1. Βεβαιωθείτε ότι η συσκευή σας είναι απενεργοποιημένη.

 Κρατήστε σταθερά τη συσκευή με τα δύο χέρια και με την πρόσοψη στραμμένη προς τα κάτω.

 Σπρώξτε το πίσω κάλυμμα με τους αντίχειρές σας μέχρι να απεμπλακεί από τη συσκευή και στη συνέχεια σύρετέ το μέχρι να αφαιρέσετε.

#### Τοποθέτηση της κάρτας SIM

Η κάρτα SIM περιέχει τον αριθμό τηλεφώνου σας, τις πληροφορίες που αφορούν το δίκτυο κινητής τηλεφωνίας και επαφές/ μηνύματα. Η συσκευή σας υποστηρίζει κάρτες SIM και 2G και 3G (WCDMA).

1. Αν είναι τοποθετημένη η μπαταρία, αφαιρέστε την.

 Εντοπίστε την υποδοχή κάρτας SIM, και στη συνέχεια τοποθετήστε την κάρτα SIM με τις επαφές στραμμένες προς τα κάτω και την κομμένη γωνία στραμμένη προς τα έξω σε σχέση με την υποδοχή της κάρτας.

3. Σύρετε την κάρτα SIM ώστε να μπει καλά μέσα στην υποδοχή.

Σημείωση: • Το τηλέφωνο υποστηρίζει δύο κάρτες SIM. Και οι δύο υποδοχές καρτών SIM μπορούν να υποστηρίζουν κάρτες SIM 3G (WCDMA), αλλά μόνο μία κάρτα SIM τη φορά θα μπορεί να χρησιμοποιηθεί για 3G.

Εάν θέλετε να χρησιμοποιήσετε τη λειτουργία 3G, παρακαλούμε

να τοποθετήσετε κάρτα 3G στην υποδοχή κάρτας 1 (Προεπιλεγμένη για 3G είναι η κάρτα SIMI. Μπορείτε να αλλάξετε αυτή τη ρύθμιση μέσω του μενού Ρυθμίσεις/Περισσότερα.../Δίκτυα κινητής /Υπηρεσία 3G). Η κάρτα SIM2 θα υποστηρίζει μόνο δίκτυο 2G (Αν τοποθετήσετε κάρτα 3G στην υποδοχή 2, θα μπορείτε να την χρησιμοποιήσετε μόνο για 2G).

 Κάποιες παλιές κάρτες SIM μπορεί να μην λειτουργούν με τη συσκευή σας. Θα πρέπει να επικοινωνήσετε με τον τηλεπικοινωνιακό πάροχό σας για να σας τις αντικαταστήσει. Μπορεί να υπάρξουν σχετικές χρεώσεις.

#### Για να τοποθετήσετε τη μπαταρία

Η συσκευή σας διαθέτει επαναφορτιζόμενη μπαταρία ιόντων λιθίου και έχει σχεδιαστεί για να χρησιμοποιεί μόνο τις γνήσιες μπαταρίες και αξεσουάρ του κατασκευαστή. Η απόδοση της μπαταρίας εξαρτάται από πολλούς παράγοντες, συμπεριλαμβανομένων των ρυθμίσεων του δικτύου, της ισχύος του σήματος και των μοτίβων χρήσης.

Προειδοποίηση: Για να μειώσετε τον κίνδυνο φωτιάς ή εγκαυμάτων:

 Να μην επιχειρήσετε να ανοίξετε, αποσυναρμολογήσετε ή επισκευάσετε τη μπαταρία.

 Μην πατήσετε, τρυπήσετε, βραχυκυκλώσετε τις εξωτερικές επαφές ή πετάξετε τη μπαταρία σε φωτιά ή νερό.

Μην την εκθέτετε σε θερμοκρασίες πάνω από 60 ° C.

 Αντικαταστήστε μόνο με μπαταρία που είναι σχεδιασμένη για αυτό το προϊόν.

 Ανακυκλώστε ή απορρίψτε τις χρησιμοποιημένες μπαταρίες σύμφωνα με τους τοπικούς κανονισμούς.

 Ευθυγραμμίστε τις επαφές της μπαταρίας με τις υποδοχές στο κάτω μέρος της θήκης μπαταριών.

 Τοποθετήστε τη μπαταρία με τις επαφές πρώτα και στη συνέχεια πιέστε την απαλά ώστε να μπει στη θέση της.

3. Τοποθετήστε ξανά το πίσω κάλυμμα.

#### Για να αφαιρέσετε την μπαταρία

Βεβαιωθείτε ότι η συσκευή σας είναι απενεργοποιημένη.

2. Αφαιρέστε το πίσω κάλυμμα.

 Το κάτω μέρος του τηλεφώνου έχει μια εγκοπή. Ανασηκώστε τη μπαταρία από την εγκοπή για να το αφαιρέσετε.

#### Για να τοποθετήσετε κάρτα μνήμης

Για να έχετε επιπλέον χώρο αποθήκευσης για τις φωτογραφίες σας, τα βίντεο, τη μουσική και τα αρχεία, μπορείτε να αγοράσετε μια κάρτα μνήμης και να την τοποθετήσετε στη συσκευή σας.

 Βεβαιωθείτε ότι η συσκευή σας είναι απενεργοποιημένη, και στη συνέχεια αφαιρέστε το πίσω κάλυμμα.

 Εντοπίστε την υποδοχή της κάρτας μνήμης στο πάνω μέρος του δεξιού πάνελ.

 Τοποθετήστε την κάρτα μνήμης στην υποδοχή με τις επαφές στραμμένες προς τα κάτω, μέχρι να ασφαλίσει στη θέση της.

Σημείωση: Για να αφαιρέσετε την κάρτα μνήμης πιέστε την για να ξεκουμπώσει από την υποδοχή.

#### 1.3 Φόρτιση της μπαταρίας

Οι νέες μπαταρίες αποστέλλονται μερικώς φορτισμένες. Πριν αρχίσετε να χρησιμοποιείτε τη συσκευή σας, συνιστάται να τοποθετήσετε και να φορτίσετε την μπαταρία. Ορισμένες μπαταρίες αποδίδουν καλύτερα μετά από μερικούς πλήρεις κύκλους φόρτισης / εκφόρτισης.

Σημείωση: Μόνο το παρεχόμενο τροφοδοτικό ρεύματος και το καλώδιο συγχρονισμού USB που παρέχεται με τη συσκευή σας θα πρέπει να χρησιμοποιηθούν για φόρτιση της συσκευής.

Συνδέστε το βύσμα USB του τροφοδοτικού ρεύματος στην υποδοχή συγχρονισμού της συσκευής σας, και στη συνέχεια συνδέστε το τροφοδοτικό ρεύματος σε μια πρίζα, για να ξεκινήσει η φόρτιση της μπαταρίας.

Καθώς η μπαταρία φορτίζει - ενώ η συσκευή είναι ενεργοποιημένη εμφανίζεται ένα εικονίδιο φόρτισης στο πάνω μέρος της Αρχικής οθόνης. Αφού η μπαταρία φορτίσει πλήρως, εμφανίζεται ένα εικονίδιο γεμάτης μπαταρίας στο πάνω μέρος της Αρχικής οθόνης.

Προειδοποίηση: • Μην αφαιρείτε τη μπαταρία από τη συσκευή ενώ τη φορτίζετε χρησιμοποιώντας το τροφοδοτικό ρεύματος ή φορτιστή αυτοκινήτου.

 Ως προληπτικό μέτρο ασφαλείας, η μπαταρία σταματά τη φόρτιση πριν υπερθερμανθεί..

#### 1.4 Ενεργοποίηση της συσκευής Ενεργοποίηση/ Απενεργοποίηση

Για να ενεργοποιήσετε το τηλέφωνό σας, κρατήστε πατημένο το πλήκτρο POWER. Για ν' απενεργοποιήσετε το τηλέφωνό σας, κρατήστε πατημένο το πλήκτρο POWER για να εμφανιστεί το μενού απενεργοποίησης. Στη συνέχεια πιέστε «Απενεργοποίηση» για ν' απενεργοποιήσετε το τηλέφωνο.

Για να ενεργοποιήσετε ξανά το τηλέφωνό σας, κρατήστε πατημένο το πλήκτρο POWER.

#### Αθόρυβη λειτουργία

Για να θέσετε το τηλέφωνό σας σε αθόρυβη λειτουργία, πιέστε και κρατήστε πατημένο το πλήκτρο μείωσης έντασης. Εναλλακτικά, στην Αρχική Οθόνη, αγγίζτε το πλήκτρο (\*\*\*\*) κι επιλέξτε Ρυθμίσεις > Προφίλ ήχου. Επιλέξτε 'Αθόρυβο'.

#### Αυτόματη απενεργοποίηση της οθόνης

Μετά από μια περίοδο αδράνειας, η οθόνη σας θα απενεργοποιηθεί αυτόματα (η οθόνη θα γίνει μαύρη). Το τηλέφωνό εξοικονομεί ενέργεια. Μπορείτε να ρυθμίσετε αυτή τη λειτουργία:

Χρονικό διάστημα αδράνειας της οθόνης

 Ενώ βρίσκεστε στην Αρχική Οθόνη, πιέστε (iii) και επιλέξτε Ρυθμίσεις.

2. Επιλέξτε τις ρυθμίσεις Οθόνης.

 Επιλέξτε 'Λήξη χρονικού ορίου οθόνης'. Επιλέξτε το επιθυμητό χρονικό διάστημα από το μενού.

Για να μην επιτρέπεται η αυτόματη απενεργοποίηση της οθόνης κατά τη διάρκεια της φόρτισης

 Ενώ βρίσκεστε στην Αρχική Οθόνη, πιέστε (Π) και επιλέξτε Ρυθμίσεις.

Επιλέξτε 'Επιλογές για προγραμματιστές'.

Επιλέξτε 'Να παραμένει ενεργοποιημένο'.

#### Χειροκίνητη απενεργοποίηση της οθόνης

Οταν δεν συνομιλείτε και θέλετε ν' απενεργοποιήσετε την οθόνη, πιέστε σύντομα το πλήκτρο POWER. Μπορείτε να χρησιμοποιήσετε αυτή τη λειτουργία για εξοικονόμηση ενέργειας και για αποφυγή ακούσιων πατημάτων στην οθόνη.

Μπορείτε ν' αυξήσετε την ασφάλεια του κινητού τηλεφώνου σας ορίζοντας ως μέτρο προστασίας τη χρήση σχεδίου ξεκλειδώματος οθόνης. Αφού πραγματοποιήσετε τη ρύθμιση, θα πρέπει να σχηματίσετε ξανά το ίδιο σχέδιο στην οθόνη για να μπορέσετε να την ξεκλειδώσετε. Μπορείτε να ορίσετε σχέδιο κλειδώματος οθόνης ως εξής:

1. Ενώ βρίσκεστε στην Αρχική Οθόνη, πιέστε 💷 και επιλέξτε

Ρυθμίσεις.

 Επιλέξτε 'Ασφάλεια' και στη συνέχεια κάντε κύλιση προς τα κάτω για να βρείτε το αντικείμενο 'Μοτίβο κλειδώματος οθόνης'.

3. Ορίστε ή αλλάξτε το σχέδιο ξεκλειδώματος.

4. Ακολουθήστε τις οδηγίες για να ορίσετε το επιθυμητό σχέδιο.

Σημείωση: Θα πρέπει να σύρετε το δάχτυλό σας κατά μήκος της οθόνης για να δημιουργήσετε το σχέδιο. Μην επιλέζετε μεμονωμένες κουκκίδες. Συνδέστε τουλάχιστον τέσσερις κουκκίδες.

Αν θέλετε να είναι κρυφό το μοτίβο όταν το σχεδιάζετε, επιλέζτε «Να είναι ορατό το μοτίβο».

Η Αρχική Οθόνη είναι το σημείο εκκίνησης για τη χρήση όλων των εφαρμογών του τηλεφώνου σας. Μπορείτε να προσαρμόσετε την Αρχική οθόνη για να εμφανίζονται οι επιθυμητές εφαρμογές, συντομεύσεις και widgets.

 Πιέστε στο πλήκτρο εφαρμογών (Π) για να εμφανιστεί η οθόνη εφαρμογών (εικονίζονται όλες οι εφαρμογές).

2. Η Αρχική Οθόνη στην πραγματικότητα εκτείνεται και πέραν του πλάτους της οθόνης. Για να δείτε τις υπόλοιπες υποδιαρέσεις τις, σύρετε δεξιά/ αριστερά στην Αρχική οθόνη. Έτσι έχετε περισσότερο χώρο για να προσθέσετε εφαρμογές, συντομεύσεις και widget.

3. Προσθήκη συντομεύσεων και widget στην Αρχική Οθόνη:

 Πιέστε στο πλήκτρο εφαρμογών (iii) για να εμφανιστεί η οθόνη εφαρμογών και στη συνέχεια σύρετε για να εμφανιστούν τα υπόλοιπα εικονίδια εφαρμογών (μπορείτε να πιέσετε στη στήλη widgets(γραφικά στοιχεία) για να δείτε τα widgets).

 Κρατήστε πατημένο σε κάποιο εικονίδιο εφαρμογών και σύρετέ το στο επιθυμητό σημείο της Αρχικής Οθόνης. Στη συνέχεια αφήστε το.

 Οι εφαρμογές, φάκελοι, συντομεύσεις ή widget που προσθέσατε εμφανίζονται στην Αρχική Οθόνη.

4. Για ν' αφαιρέσετε τη συντόμευση ή το widget από την Αρχική Οθόνη, πιέστε και κρατήστε το πατημένο για να μπείτε σε 'λειτουργία μετακίνησης'. Εμφανίζεται ένα εικονίδιο κάδου απορριμμάτων. Σύρετε την εφαρμογή στον κάδο (θα γίνει κόκκινη) και στη συνέχεια ανασηκώστε το δάχτυλό σας.

5. Μετακίνηση αντικειμένων στην Αρχική Οθόνη

 Για να μετακινήσετε κάποιο εικονίδιο ή άλλο αντικείμενο στην Αρχική Οθόνη, θα πρέπει πρώτα να το πιέσετε και να το κρατήσετε πατημένο για να μπείτε σε 'λειτουργία μετακίνησης'. Το εικονίδιο μεγεθύνεται όταν είναι έτοιμο για μετακίνηση.

 Χωρίς ν' ανασηκώσετε το δάχτυλό σας (γιατί διαφορετικά θα βγείτε από τη λειτουργία μετακίνησης), σύρετε το αντικείμενο στη νέα θέση. Για να μετακινήσετε κάποιο αντικείμενο σε υποδιαίρεση της Αρχικής οθόνης που δεν είναι ορατή εκείνη τη στιγμή, σύρετε το αντικείμενο προς την άκρη της οθόνης και κρατήστε το για λίγο εκεί.
 Θα αλλάξετε οθόνη. Τοποθετήστε το στο επιθυμητό σημείο και αφήστε το.

## Εικονίδια Κατάστασης Εικονίδια κατάστασης σύνδεσης

Στο πάνω μέρος της οθόνης του τηλεφώνου σας βρίσκεται η μπάρα κατάστασης. Στα αριστερά εμφανίζονται κάποια εικονίδια ειδοποιήσεων για να σας πληροφορούν ότι έχετε νέα μηνύματα, υποχρεώσεις που έχετε καταχωρήσει στο ημερολόγιο ή άλλες ειδοποιήσεις. Στα δεξιά της μπάρας κατάστασης βλέπετε τα εικονίδια κατάστασης σύνδεσης.

| lh. | Στάθμη σήματος                                               |      | Σφάλμα πρόσβασης/<br>συγχρονισμού                                                   |
|-----|--------------------------------------------------------------|------|-------------------------------------------------------------------------------------|
| Ē11 | Έχετε συνδεθεί<br>μέσω EDGE και<br>υπάρχει ροή<br>δεδομένων  | 0    | Αναπαράγεται κάποιο<br>τραγούδι                                                     |
| 11. | Έχετε συνδεθεί<br>μέσω WCDMA<br>και υπάρχει ροή<br>δεδομένων |      | Ο ήχος είναι<br>απενεργοποιημένος<br>(Αθόρυβο)                                      |
| :)  | SMS/MMS                                                      | (jp- | Έχετε συνδεθεί σε<br>ασύρματο δίκτυο<br>(WLAN)                                      |
| 6   | Υπάρχει κλήση σε<br>εξέλιξη                                  | ¥    | Ολες οι ασύρματες<br>επικοινωνίες είναι<br>απενεργοποιημένες<br>(Κατάσταση πτήσεων) |
| 2   | Αναπάντητη<br>κλήση                                          | (1)  | Αθόρυβη λειτουργία                                                                  |
| G   | Προώθηση                                                     |      | Η στάθμη της                                                                        |

|   | κλήσεων                               |   | μπαταρίας είναι<br>χαμηλή                       |
|---|---------------------------------------|---|-------------------------------------------------|
| Q | Έχετε ορίσει<br>ξυπνητήρι             |   | Η στάθμη της<br>μπαταρίας είναι πολύ<br>χαμηλή! |
| * | To Bluetooth είναι<br>ενεργοποιημένο  | • | Η μπαταρία φορτίζει                             |
| ÷ | Έχετε συνδέσει τη<br>συσκευή με το PC | 0 | Έχετε συνδέσει<br>ακουστικά                     |

#### Ανάγνωση ειδοποιήσεων

Οταν βλέπετε μια ειδοποίηση στη μπάρα κατάστασης, πιέστε στη μπάρα και σύρετε το δάχτυλό σας προς τα κάτω στην οθόνη για να ανοίξετε τη λίστα των ειδοποιήσεων που εμφανίζεται στο συρόμενο παράθυρο.

Οι ειδοποιήσεις εμφανίζουν πληροφορίες όπως η τρέχουσα κατάσταση κλήσης, η προώθηση κλήσεων, η αναπαραγωγή τραγουδιών κ.ά.

Ειδοποιήσεις εμφανίζονται για νέα μηνύματα, υποχρεώσεις που έχετε καταχωρήσει στο ημερολόγιο και ζυπνητήρια. Μπορείτε να διαγράψετε τη λίστα ειδοποιήσεων επιλέγοντας Ακύρωση στο πάνω μέρος του παραθύρου ειδοποιήσεων.

Για να ανοίξετε τα μηνύματα, τις υπενθυμίσεις ή άλλες ειδοποιήσεις, απλά πιέστε τα. Για να κλείσετε το παράθυρο ειδοποιήσεων, σύρετε το δάχτυλό σας στην οθόνη.

Σημειώσεις: Στην Αρχική Οθόνη, πιέστε στη μπάρα ειδοποιήσεων και σύρετε προς τα κάτω για ν' ανοίζει. Μπορείτε να αγχίζετε το εικονίδιο στο πάνω μέρος της οθόνης για να μπείτε στην οθόνη συντομεύσεων: Κατάσταση πτήσεων, Wi-Fi, Bluetooth, Σύνδεση δεδομένων, Φωτεινότητα. Μπορείτε να ενεργοποιήσετε/ απενεργοποιήσετε εύκολα την επιθυμητή λειτουργία.

## 2 Χρήση του τηλεφώνου

#### 2.1 Ενεργοποίηση/ απενεργοποίηση της λειτουργίας τηλεφώνου Για να ενεργοποιήσετε/ απενεργοποιήσετε την Κατάσταση Πτήσεων

Σε πολλές χώρες απαγορεύεται η χρήση κινητών τηλεφώνων κατά τη

διάρκεια πτήσεων. Στην περίπτωση αυτή, θα πρέπει να θέσετε το τηλέφωνό σας σε Κατάσταση πτήσεων.

Οταν έχετε ενεργοποιημένη την κατάσταση πτήσεων, όλα τα ασύρματα σήματα της συσκευής σας θα είναι απενεργοποιημένα (τηλέφωνο, Bluetooth και Ασύρματο δίκτυο).

 Πιέστε (Π) -> Ρυθμίσεις -> Περισσότερα... -> Κατάσταση πτήσεων.

Πιέστε στην ένδειξη 'Κατάσταση πτήσεων' για να ενεργοποιήσετε/ απενεργοποιήσετε αυτή τη λειτουργία.

Αν απενεργοποιήσετε την Κατάσταση πτήσεων, όλες οι λειτουργίες του τηλεφώνου θα μπορούν να χρησιμοποιηθούν κανονικά.

#### Ρύθμιση της έντασης

Πιέστε το πλήκτρο έντασης στο πλάι του τηλεφώνου για να εμφανιστεί η οθόνη έντασης.

Όταν το τηλέφωνο είναι σε κατάσταση δόνησης, δεν θα ακούγεται ήχος κατά τη διάρκεια εισερχόμενης κλήσης, παρά μόνο δόνηση.

#### 2.2 Πραγματοποίηση κλήσης\_

Στην Αρχική Οθόνη, πιέστε (:::) -> Τηλέφωνο, για να μπείτε στην οθόνη κλήσεων.

Πιέστε στο αριθμητικό πληκτρολόγιο για να σχηματίσετε τον επιθυμητό αριθμό. Πιέστε 'Διαγραφή' για να διαγράψετε τους αριθμούς που πληκτρολογήσατε. Πιέστε και κρατήστε πατημένο για να διαγράψετε όλους τους αριθμούς.

Για να πραγματοποιήσετε κλήση σε κάποιον αριθμό, πιέστε το πλήκτρο και επιλέζτε κάρτα SIM1 ή SIM2. Για να τερματίσετε την κλήση, πιέστε το πλήκτρο Τερματισμού κλήσης (κόκκινο εικονίδιο).

 Καρτέλα ιστορικού κλήσεων: Επιλέξτε κάποια καταχώρηση του ιστορικού για να καλέσετε ξανά.

Καρτέλα επαφών: Εμφανίζονται οι επαφές του τηλεφώνου.
 Επιλέξτε την επιθυμητή και στη συνέχεια επιλέξτε τον αριθμό τηλεφώνου της για κλήση.

Σημείωση: Αν έχετε τοποθετήσει δύο κάρτες SIM, η οθόνη κλήσεων θα εμφανίζει δύο επιλογές κλήσης (Καθορίζεται από το μενού Ρυθμίσεις /Διαχείριση SIM /Φωνητικές κλήσεις).

#### Πραγματοποίηση Βιντεοκλήσης

Στην Αρχική Οθόνη, πιέστε 🗰 -> Τηλέφωνο, για να μπείτε στην οθόνη κλήσεων.

Πιέστε στο αριθμητικό πληκτρολόγιο για να σχηματίσετε τον επιθυμητό αριθμό και πιέστε το πλήκτρο Βιντεοκλήσεων να πραγματοποιήσετε βιντεοκλήση.

Σημείωση: • Η υποδοχή SIM 1 υποστηρίζει από προεπιλογή βιντεοκλήσεις (η κάρτα SIM1 θα πρέπει να υποστηρίζει δίκτυο 3G).

Το τηλέφωνό σας θα πρέπει να βρίσκεται εντός δικτύου
 WCDMA και ο συνομιλητής σας να υποστηρίζει κι αυτός
 βιντεοκλήσεις και 3G.

#### 2.3 Απάντηση και Τερματισμός κλήσης

Όταν έχετε εισερχόμενη κλήση, εμφανίζεται σχετική οθόνη ειδοποίησης ώστε να μπορέσετε να απαντήσετε ή ν' απορρίψετε την κλήση.

 Για ν' απαντήσετε στην εισερχόμενη κλήση, σύρετε το εικονίδιο απάντησης (πράσινο) προς τα δεξιά.

 Για ν' απορρίψετε κάποια κλήση, σύρετε το εικονίδιο απόρριψης (κόκκινο) προς τα αριστερά.

#### 2.4 Επιλογές ενώ συνομιλείτε

Κατά τη διάρκεια κάποιας κλήσης, μπορείτε να εμφανίσετε διάφορες επιλογές: Ηχείο, Σιγή, Αναμονή, Τερματισμός.

Να έχετε υπόψη σας ότι αν έχετε ενεργοποιήσει τη λειτουργία Bluetooth και έχετε συνδέσει hands-free, στο σημείο εμφάνισης περισσότερων επιλογών θα εμφανίζεται η ένδειξη του Bluetooth.

 Ηχείο: Για να χρησιμοποιήσετε το ηχείο (ανοιχτή ακρόαση), επιλέξτε το ώστε να εμφανίσει μία πράσινη μπάρα. Για να το απενεργοποιήσετε, επιλέξτε το ξανά ώστε η μπάρα να σβήσει.

2. Σιγή: Για να μην σας ακούει ο συνομιλητής σας, επιλέξτε το εικονίδιο 'Σιγή' ώστε να εμφανίστει μία πράσινη μπάρα. Για να το απενεργοποιήσετε, επιλέξτε το ξανά ώστε η μπάρα να σβήσει. Η μπάρα κατάστασης θα εμφανίσει αυτό το εικονίδιο όταν η λειτουργία είναι ενεργοποιημένη.

3. Αναμονή κλήσεων: Για να θέσετε κάποια ενεργή κλήση σε αναμονή, επιλέξτε το εικονίδιο 'Αναμονή' ώστε να εμφανιστεί μία πράσινη μπάρα. Για να απενεργοποιήσετε τη λειτουργία, επιλέξτε το ξανά ώστε η μπάρα να σβήσει. Αν απαντήσετε σε κάποια εισερχόμενη κλήση ενώ ήδη συνομιλείτε, η πρώτη θα μπει αυτόματα σε αναμονή. Η μπάρα κατάστασης θα εμφανίσει αυτό το εικονίδιο όταν η λειτουργία είναι ενεργοποιημένη.

 Προσθήκη κλήσης: Αν θέλετε να προσθέσετε νέα κλήση ενώ συνομιλείτε, σχηματίστε τον αριθμό και πιέστε 'Προσθήκη κλήσης.

 Εισερχόμενη κλήση: Κατά τη διάρκεια κάποιας κλήσης, αν έχετε κάποια νέα εισερχόμενη κλήση, θα έχετε τις ακόλουθες επιλογές.

 Απάντηση στην νέα εισερχόμενη κλήση και τοποθέτηση της παλιάς σε αναμονή. Για εναλλαγή μεταξύ των κλήσεων, πιέστε 'Εναλλαγή κλήσεων' σε οποιαδήποτε στιγμή.

 Αν δεν θέλετε να διακόψετε την κλήση ενώ είναι σε εξέλιζη, πιέστε το πλήκτρο τερματισμού κλήσης.

 Αν έχετε μία κλήση σε εξέλιξη και μια δεύτερη σε αναμονή, πιέστε Τερματισμός όλων για να τερματίσετε και τις δύο κλήσεις.

6. Μπορείτε να κάνετε συνομιλία- συνδιάσκεψη έως και με έξι άλλους συνομιλητές (συμπεριλαμβάνεστε κι εσείς στον αριθμό αυτό). Να έχετε υπόψη σας ότι μπορείτε να έχετε κι άλλες γραμμές σε αναμονή κατά τη διάρκεια κλήσης συνδιάσκεψης, ανεξάρτητα από τον αριθμό του συμμετεχόντων στη συνδιάσκεψη.

Σημείωση: Η παραπάνω λειτουργία θα πρέπει να υποστηρίζεται από τον τηλεπικοινωνιακό σας πάροχο και θα πρέπει να εγγραφείτε συνδρομητές στη σχετική υπηρεσία. Επικοινωνήστε με τον τηλεπικοινωνιακό σας πάροχο για λεποιμέρειες.

#### 2.5 Χρήση του ιστορικού κλήσεων

 Αν έχετε κάποια αναπάντητη κλήση, εμφανίζεται το εικονίδιο αναπάντητης κλήσης στη μπάρα ειδοποιήσεων.

2. Χρησιμοποιήστε την καρτέλα 'Ιστορικό κλήσεων' για να δείτε ποιος σας πήρε τηλέφωνο ή για να δείτε όλες τις εισερχόμενες και εξερχόμενες κλήσεις. Για ν' ανοίξετε την καρτέλα 'Ιστορικό κλήσεων', πιέστε το πλήκτρο 'Ιστορικό κλήσεων' στην οθόνη του τηλεφώνου για να μπείτε στη λίσται ιστορικού κλήσεων.

 Κάντε κύλιση για να επιλέξετε την επαφή ή τον αριθμό που θέλετε να καλέσετε και στη συνέχεια πιέστε το πλήκτρο 'Κλήσης'.

4. Πιέστε και κρατήστε πάτημένο στην επιθυμητή επαφή που θέλετε να καλέσετε και στη συνέχεια επιλέζτε μεταξύ: Κλήση, Επεξεργασία αριθμού πριν από την κλήση, Αποστολή SMS, Προσθήκη στις επαφές ή κατάργηση από το ιστορικό κλήσεων του τηλεφόνου.

#### 2.6 Ρυθμίσεις κλήσης

Στην οθόνη κλήσεων ή στο ιστορικό κλήσεων, πιέστε το πλήκτρο

ΜΕΝU (Μενού)> Ρυθμίσεις για να μπείτε στις Ρυθμίσεις κλήσεων και θα εμφανιστούν οι επιλογές φωνητικής κλήσης, βιντεοκλήσης και άλλες ρυθμίσεις.

Αν ανοίζετε τις Ρυθμίσεις κλήσεων για τη SIM1 ή τη SIM2, θα εμφανιστούν οι τρέχουσες ρυθμίσεις για την αντίστοιχη SIM. Αυτή η διαδικασία μπορεί να διαρκέσει μερικά δευτερόλεπτα.

## 3 Ρυθμίσεις

Μπορείτε να κάνετε διάφορες ρυθμίσεις στο τηλέφωνο. Ενώ βρίσκεστε στην Αρχική Οθόνη, πιέστε (Π) και στη συνέχεια επιλέζτε Ρυθμίσεις.

#### 3.1 Ασύρματο & Δίκτυα

Διαχείριση SIM

Μπορείτε να ενεργοποιήσετε/ απενεργοποιήσετε την επιθυμητή κάρτα SIM.

Μπορείτε επίσης να ρυθμίσετε την κάρτα SIM για φωνητικές κλήσεις, βιντεοκλήσεις, μηνύματα και σύνδεση δεδομένων.

Wi -Fi

Μπορείτε να ενεργοποιήσετε/ απενεργοποιήσετε το Wi-Fi (Ασύρματο δίκτυο): Αν ενεργοποιήσετε αυτή τη λειτουργία, θα μπορείτε να συνδεθείτε σε ασύρματο δίκτυο Wi-Fi.

Ρυθμίσεις Wi-Fi: Ανοίζτε την οθόνη Ρυθμίσεις Wi-Fi κι επιλέζτε το επιθυμητό δίκτυο από τη λίστα. Δώστε το όνομα χρήστη ή τον κωδικό πρόσβασης αν απαιτείται.

Bluetooth

Ενεργοποίηση/ Απενεργοποίηση Bluetooth: Για να ενεργοποιήσετε/ απενεργοποιήσετε τη λειτουργία Bluetooth.

Ρυθμίσεις Bluetooth: Όταν έχετε ενεργοποιημένο το Bluetooth, μπορείτε να ανοίξετε το μενού ρυθμίσεων Bluetooth για να:

Μετονομάσετε τη συσκευή σας.

 Να την κάνετε ορατή σε άλλες συσκευές για 120 δευτερόλεπτα ή να την κρατήσετε κρυφή.

 Να κάνετε σύζευξη ή να καταργήσετε τη σύζευξη με άλλες συσκευές Bluetooth που βρίσκονται εντός εμβέλειας. – Θα σας ζητηθεί να πληκτρολογήσετε κωδικό PIN πριν μπορέσετε να κάνετε σύζευξη.

Να πραγματοποιήσετε νέα αναζήτηση για συσκευές.

Περισσότερα...

Ενεργοποίηση/ Απενεργοποίηση της κατάστασης πτήσεων. Όταν είναι ενεργοποιημένη η κατάσταση πτήσεων, όλες οι ασύρματες επικοινωνίες θα είναι απενεργοποιημένες. Αυτό το εικονίδιο εμφανίζεται στη μπάρα κατάστασης όταν είναι ενεργοποιημένη η κατάσταση πτήσεων.

Δίκτυα κινητής τηλεφωνίας

• Επιλέξτε για ενεργοποίηση της περιαγωγής (roaming).

 Επιλέξτε το όνομα του παρόχου σας (μπορείτε να αναζητήσετε όλα τα διαθέσιμα δίκτυα κινητής τηλεφωνίας χειροκίνητα ή να επιλέξετε αυτόματα το δίκτυο του παρόχου σας).

 Προσθήκη ή επεξεργασία Ονομάτων Πρόσβασης Δικτύου (APN) – Μην αλλάξετε αυτές τις ρυθμίσεις εκτός κι αν έχετε σχετική υπόδειξη από τον τηλεπικοινωνιακό σας πάροχο!

#### 3.2 Συσκευή

Προφίλ ήχου

Επιλέξτε ένα από τα προφίλ χρήσης για να δείτε τις ακόλουθες επιλογές:

Δόνηση: Για να δονείται το τηλέφωνο κατά τη διάρκεια εισερχόμενων κλήσεων.

Ένταση: Επιλέξτε για να δείτε τις διάφορες μπάρες έντασης (για κλήσεις, ξυπνητήρι, πολυμέσα, βίντεο). Κάντε τις επιθυμητές ρυθμίσεις.

Ήχος φωνητικής κλήσης/ βιντεοκλήσης: Για να επιλέξετε τον ήχο κλήσης. Μπορείτε να παρακάμψετε αυτή τη ρύθμιση αν επιλέξετε διαφορετικούς ήχους κλήσης για τις επαφές σας μέσω της οθόνης επεξεργασίας επαφών.

Ήχος ειδοποιήσεων: Επιλέζτε κάποιον ήχο για να τον χρησιμοποιήσετε ως ήχο ειδοποιήσεων (π.χ. νέα μηνύματα). Να έχετε υπόψη σας ότι μπορείτε να παρακάμψετε αυτή τη ρύθμιση αν κάνετε ξεχωριστές ρυθμίσεις για τις διάφορες ειδοποιήσεις μέσω άλλων μενού (π.χ. μηνύματα, ημερολόγιο).

Ηχος πληκτρολογίου: Επιλέξτε αυτή τη λειτουργία για ν' ακούγεται ήχος όταν πιέζετε τα πλήκτρα του πληκτρολογίου που εμφανίζεται στην οθόνη.

Ηχος αφής: Επιλέξτε αυτή τη λειτουργία για ν' ακούγεται ήχος όταν πιέζετε στην οθόνη.

Οθόνη

Φωτεινότητα: Επιλέξτε για ν' ανοίξετε το μενού ελέγχου φωτεινότητας και στη συνέχεια σύρετε για να επιλέξετε την επιθυμητή τιμή φωτεινότητας. Αυξήστε τη φωτεινότητα όταν βρίσκεστε σε πιο φωτεινό περιβάλλον.

Απουσία δραστηριότητας: Επιλέξτε το χρονικό διάστημα αδράνειας, μετά από το οποίο θα απενεργοποιηθεί αυτόματα η οθόνη.

Αποθηκευτικός χώρος

Προβολή και διαχείριση των αποθηκευτικών χώρων του τηλεφώνου σας.

Κάρτα μνήμης: Παρακολούθηση και διαχείριση της κάρτας μνήμης σας μέσω αυτού του μενού: 1. Προβολή του χώρου που χρησιμοποιείται στην κάρτα μνήμης σας 2. Επιλογή χρήσης της κάρτας μνήμης σας ως συσκευή μαζικής αποθήκευσης USB όταν το τηλέφωνό σας είναι συνδεδεμένο με τον υπολογιστή σας (προεπιλογή) 3. Αποσύνδεση / αφαίρεση της κάρτας μνήμης σας από το τηλέφωνό σας. Να έχετε υπόψη σας ότι όταν το τηλέφωνό σας είναι συνδεδεμένο με τον υπολογιστή σας μέσω USB, δεν θα μπορείτε να προβάλετε φωτογραφίες ή να αναπαράγετε πολυμέσα που είναι αποθηκευμένα στην κάρτα μνήμης από το τηλέφωνό σας.

Ενσωματωμένος αποθηκευτικός χώρος: Αναφέρει πόσος ελεύθερος χώρος υπάρχει στην ενσωματωμένη μνήμη του τηλεφώνου.

Εφαρμογές

Αγνωστες πηγές: Μπορείτε να κάνετε αυτή την επιλογή για να εγκαταστήσετε εφαρμογές από διάφορες πηγές (π.χ. Internet). Αν έχετε απενεργοποιημένη αυτή την επιλογή, θα μπορείτε να εγκαθιστάτε εφαρμογές μόνο από το Android Market. Θα πρέπει να είστε προσεκτικοί κατά τη λήψη εφαρμογών από άλλες πηγές εκτός του Android Market.

Διαχείριση εφαρμογών: Προβολή όλων των εφαρμογών που είναι εγκατεστημένες στο τηλέφωνό σας και του χώρου που καταλαμβάνουν. Αν δεν έχετε κατεβάσει κάποια εφαρμογή από το Android Market, δεν θα μπορείτε να την απεγκαταστήστε από αυτή την οθόνη. Επιλέζτε κάποια συγκεκριμένη εφαρμογή για να:

Διαγράψετε τα δεδομένα χρήστη (Αν υπάρχουν σε κάποια σχετική εφαρμογή).

 Καταργήσετε τις συσχετίσεις μεταξύ των εφαρμογών και των ενεργειών.

 Απεγκατάσταση – Αν έχετε κατεβάσει την εφαρμογή από το Android Market, θα μπορείτε να πραγματοποιήσετε απεγκατάσταση μέσω αυτής της οθόνης, πιέζοντας Απεγκατάσταση.

Επιλογές για προγραμματιστές: Αν είστε προγραμματιστές, μπορεί να ενδιαφέρεστε γι αυτές τις ρυθμίσεις: 1. Εντοπισμός σφαλμάτων USB: Αν δεν μπορείτε να επικοινωνήσετε με το τηλέφωνο απευθείας μέσω USB, κάντε αυτή την επιλογή. 2. Παραμονή σε κανονική κατάσταση λειτουργίας: Η οθόνη δεν θα απενεργοποιείται ποτέ κατά τη διάρκεια της φόρτισης (μέσω τροφοδοτικού ή USB).

#### 3.3 Προσωπικά

#### Τοποθεσία

Η τοποθεσία μου: Επιλέζτε κάποια μέθοδο για εντοπισμό της θέσης σας: Ασύρματα δίκτυα ή δορυφόροι GPS. Συνήθως το GPS είναι πιο ακριβές, αλλά χρησιμοποιεί περισσότερη ενέργεια μπαταρίας.

Ασφάλεια

Μοτίβο ξεκλειδώματος οθόνης: Δημιουργήστε ένα σχέδιο, το οποίο θα χρησιμοποιείται για το ξεκλείδωμα της οθόνης. Μπορείτε να επιλέξετε να είναι ορατό ή κρυφό.

Ρυθμίσεις κλειδώματος κάρτας SIM: Κλείδωμα της κάρτας SIM σας για εππλέον ασφάλεια. Μπορείτε επίσης να αλλάξετε το PIN της κάρτας SIM από αυτή την οθόνη. Αν δεν γνωρίζετε το PIN της κάρτας SIM, μπορείτε να το πληροφορηθείτε από τον πάροχο τηλεπικοινωνιακών υπηρεσιών σας.

Ορατοί κωδικοί: Επιλέξτε για να είναι ορατοί οι κωδικοί ενώ τους πληκτρολογείτε.

Αντίγραφο ασφαλείας & Επαναφορά

Μπορείτε να επιλέξετε επαναφορά του τηλεφώνου σας στις εργοστασιακές ρυθμίσεις. Έτσι θα διαγραφούν όλα δεδομένα και οι ρυθμίσεις σας από το τηλέφωνο και θα πρέπει να τις κάνετε ζανά από την αρχή.

#### 3.4 Λογαριασμοί

Λογαριασμοί & Συγχρονισμός

Μπορείτε να ενεργοποιήσετε/ ν' απενεργοποιήσετε το συγχρονισμό για όλους τους λογαριασμούς.

#### 3.5 Σύστημα

Ημερομηνία & Ώρα

Επίλογή ώρας, ζώνης ώρας και ημερομηνίας: Χρησιμοποιήστε την επίλογή 'Αυτόματο', εκτός κι αν θέλετε να αλλάξετε τις τιμές που σας παρέχονται αυτόματα από το δίκτυο. Μορφή ώρας: Επιλέξτε μεταξύ 12ωρης ή 24ωρης μορφής απεικόνισης ώρας.

Μορφή ημερομηνίας: Επιλέξτε μεταξύ διαφόρων μορφών εμφάνισης ημερομηνίας.

Σχετικά με το τηλέφωνο

Προβολή της κατάστασης του τηλεφώνου: Αυτή η οθόνη εμφανίζει διάφορες πληροφορίες, συμπεριλαμβανομένου του αριθμού τηλεφώνου, του δικτύου που χρησιμοποιείτε, του είδους του δικτύου, της ισχύος του σήματος, αν κάνετε περιαγωγή (roaming) ή όχι, αν είστε συνδεδεμένοι σε διευθύνσεις WLAN και πολλά άλλα.

Επίσης, μπορείτε να δείτε τον αριθμό του μοντέλου και τις πληροφορίες έκδοσης του τηλεφώνου σας.

### 4 ActiveSync

#### 4.1 Συγχρονισμός δεδομένων

Ορισμένες εφαρμογές στο τηλέφωνό σας (Επαφές και ούτω καθεξής) σας δίνουν πρόσβαση στις ίδιες προσωπικές πληροφορίες που προσθέτετε, προβάλετε και επεξεργάζεστε μέσω του υπολογιστή σας χρησιμοποιώντας τις διάφορες εφαρμογές Internet. Αυτό σημαίνει ότι όταν προσθέσετε, αλλάζετε ή διαγράφετε τις πληροφορίες σας σε οποιαδήποτε από αυτές τις εφαρμογές στο Internet, τα στοιχεία θα είναι ενημερωμένα και στο τηλέφωνό σας και αντίστροφα. Επίσης, αν χάσετε το τηλέφωνό σας ή εάν το τηλέφωνό σας καταστραφεί, τα προσωπικά σας στοιχεία δεν θα χαθούν και θα μπορείτε να τα μεταφέρετε σε άλλο τηλέφωνο.

Αυτό το «καθρέφτισμα» των πληροφοριών γίνεται μέσω συγχρονισμού των δεδομένων. Ο συγχρονισμός των δεδομένων γίνεται στο παρασκήνιο ώστε να μην σας εμποδίζει. Θα καταλάβετε ότι τα δεδομένα σας συγχρονίζονται όταν βλέπετε αυτό το εικονίδιο στη γραμμή κατάστασης:

Επειδή η αποστολή μεγάλων ποσοτήτων δεδομένων εναερίως απαιτεί χρόνο και πολύ bandwidth, υπάρχουν κάποιες ρυθμίσεις στο τηλέφωνο που σας επιτρέπουν να ελέγζετε το συγχρονισμό των δεδομένων σας.

#### Συγχρονισμός μέσω εφαρμογών

Για να ελέγξετε το συγχρονισμό των Επαφών σας, μπορείτε να κάνετε τα ακόλουθα:

Στην Αρχική Οθόνη πιέστε (m) και στη συνέχεια επιλέξτε

Ρυθμίσεις.

 Επιλέξτε Λογαριασμοί & Συγχρονισμός. Όταν πραγματοποιείται συγχρονισμός μέσω κάποιας εφαρμογής, θα δείτε το εικονίδιο συγχρονισμού .
 Επίσης θα δείτε την πιο πρόσφατη ημερομηνία συγχρονισμού.

 Όποτε κάνετε αλλαγές στις πληροφορίες Επαφών ή λαμβάνετε κάποιο μήνυμα, θα πραγματοποιηθεί συγχρονισμός. Μπορείτε ν' αλλάξετε αυτή τη συμπεριφορά:

Αυτόματος συγχρονισμός: Όταν έχετε κάνει αυτή την επιλογή, ο συγχρονισμός των επαφών θα γίνεται αυτόματα όταν κάνετε αλλαγές ή λαμβάνετε νέα μηνύματα. Αν έχετε απενεργοποιήσει αυτή τη λειτουργία, οι πληροφορίες δεν θα συγχρονίζονται αυτόματα, παρότι μπορείτε να επιβάλλετε το συγχρονισμό κάνοντας τις σχετικές επιλογές στα αντίστοιχα κουτάκια.

4. Προβλήματα συγχρονισμού:

Αν δείτε αυτό το εικονίδιο in στα αριστερά του πλαισίου ελέγχου συγχρονισμού, τότε σημαίνει ότι υπήρξε ένα προσωρινό πρόβλημα με το συγχρονισμό των δεδομένων. Ελέγξτε τη σύνδεση δεδομένων σας και προσπαθήστε ξανά.

#### 4.2 Bluetooth

Μπορείτε να χρησιμοποιείτε το Bluetooth για να πραγματοποιείτε και να λαμβάνετε κλήσεις χρησιμοποιώντας ακουστικό ή hands-free κιτ αυτοκινήτου.

#### Ενεργοποίηση Bluetooth

 Στην Αρχική Οθόνη πιέστε (Π) και στη συνέχεια επιλέξτε Ρυθμίσεις.

 Επιλέξτε Bluetooth και, στη συνέχεια "Bluetooth", για να ενεργοποιήσετε τη λειτουργία Bluetooth.

 Στη συνέχεια θα εμφανιστεί το εικονίδιο Bluetooth στη μπάρα κατάστασης.

#### Ορατότητα της συσκευής σας

Από προεπιλογή, το τηλέφωνό σας δεν είναι ορατό σε άλλες συσκευές. Αυτό σημαίνει ότι άλλες συσκευές Bluetooth δεν θα βλέπουν το τηλέφωνό σας όταν πραγματοποιούν αναζήτηση συσκευών Bluetooth. Αν κάνετε το τηλέφωνό σας ορατό, θα είναι ορατό σε άλλες συσκευές Bluetooth έως και για 120 δευτερόλεπτα. Για να κάνετε το τηλέφωνό σας ορατό: Βεβαιωθείτε ότι έχετε ενεργοποιήσει το Bluetooth.

 Αγγίζτε το όνομα Bluetooth για να κάνετε το τηλέφωνό σας ορατό σε άλλες συσκευές Bluetooth για 120 δευτερόλεπτα.

#### Αλλαγή ονόματος Bluetooth

Βεβαιωθείτε ότι έχετε ενεργοποιήσει το Bluetooth.

 Επιλέξτε Ρυθμίσεις > Bluetooth > Ρυθμίσεις Bluetooth > Όνομα συσκευής.

 Πληκτρολογήστε όνομα για τη συσκευή σας στο παράθυρο διαλόγου και στη συνέχεια επιλέζτε 'OK'.

 Το νέο όνομα της συσκευής σας εμφανίζεται στην οθόνη ρυθμίσεων Bluetooth.

#### Σύζευξη & σύνδεση με συσκευές Bluetooth

Πριν το τηλέφωνό σας να μπορέσει να επικοινωνήσει με ακουστικό Bluetooth ή Hands-free, οι συσκευές θα πρέπει να είναι "συζευγμένες" και στη συνέχεια "συνδεδεμένες":

1. Βεβαιωθείτε ότι έχετε ενεργοποιήσει το Bluetooth.

 Πιέστε "Αναζήτηση για συσκευές" και το τηλέφωνό σας θα ξεκινήσει να αναζητά συσκευές Bluetooth που βρίσκονται εντός εμβέλειας. Καθώς εντοπίζονται, εμφανίζονται στη λίστα συσκευών.

 Για σύζευξη με κάποια συσκευή από τη λίστα, αρχικά επιλέξτε την.

 Πληκτρολογήστε τον αριθμό PIN που επιλέξατε από την άλλη συσκευή κι επιλέξτε 'OK'.

5. Αφού πραγματοποιηθεί σύζευξη, επιλέζτε το όνομα της συσκευής για σύνδεση. Μπορείτε επίσης να πιέσετε και να κρατήσετε πατημένο το όνομα και να επιλέζετε Σύνδεση από το αναδυόμενο μενού.

6. Οι πληροφορίες σύζευξης και σύνδεσης εμφανίζονται κάτω από το όνομα της συσκευής.

 Αφού εμφανιστεί η ένδειξη "σύνδεσης" μπορείτε να ξεκινήσετε να πραγματοποιείτε ή να λαμβάνετε τηλεφωνικές κλήσεις.

8. Για αποσύνδεση ή κατάργηση σύζευξης, πιέστε και κρατήστε πατημένο το όνομα της επιθυμητής συσκευής για να εμφανιστεί το σχετικό αναδυόμενο μενού. Επιλέξτε Αποσύνδεση η Κατάργηση σύζευξης. Αν επιλέξετε 'Κατάργηση σύζευξης' θα πραγματοποιηθεί ταυτόχρονα και αποσύνδεση.

Σημειώσεις: Το τηλέφωνο σας υποστηρίζει μόνο ακουστικά και hands-free Bluetooth. Αν προσπαθήσετε να συνδεθείτε με μια συσκευή που δεν είναι ένα hands-free ακουστικό ή car kit, τότε θα λάβετε ένα μήνυμα "αδυναμία σύνδεσης".

Αν κάνετε σύζευξη με ένα δεύτερο ακουστικό, ενώ είστε συνδεδεμένοι με το πρώτο, το πρώτο ακουστικό θα παραμείνει συνδεδεμένο. Για να επιλέξετε το δεύτερο ακουστικό, θα πρέπει να το επιλέξετε χειροκίνητα.

#### Νέα αναζήτηση για συσκευές Bluetooth

Αν θέλετε να ενημερώσετε τη λίστα συσκευών Bluetooth, επιλέξτε 'Αναζήτηση συσκευών.

### 5 Επαφές

Οι επαφές σας στο τηλέφωνο παραμένουν συγχρονισμένες με τις επαφές σας στο Internet.

Για να δείτε τις επαφές του τηλεφώνου σας, πιέστε (!!!) κι επιλέξτε Επαφές.

Οι επαφές που ανήκουν σε μια συγκεκριμένη ομάδα (μπορείτε να επιλέξετε ποια ομάδα), αναφέρονται στην καρτέλα Επαφές. Μόνο οι επαφές που έχετε επιλέξει ως Αγαπιμένες θα αναφέρονται στην καρτέλα Αγαπημένα. Πλοηγηθείτε στις επαφές σας σύροντας το δίκτυλό σας προς τα πάνω ή προς τα κάτω στην οθόνη. Ένας άλλος τρόπος για να βρείτε μια επαφή γρήγορα είναι να χρησιμοποιήσετε το πλήκτρο "Αναζήτηση", να πληκτρολογήσετε το πρώτο γράμμα του ονόματος που αναζητάτε και να πατήσετε στο εικονίδιο αναζήτησης. Οι επαφές που ταιριάζουν με αυτά τα στοιχεία εμφανίζονται στην οθόνη.

Από την καρτέλα Επαφές, μπορείτε να:

 Επεξεργαστείτε κάποια επαφή: Αγγίζετε το όνομα της επαφής για να ανοίζετε το σχετικό μενού. Από το μενού μπορείτε να επιλέξετε να δείτε την οθόνη λεπτομερειών επαφής, να καλέσετε την επαφή, να στείλετε μήνυμα κειμένου, να προσθέσετε ή να αφαιρέσετε αστέρι, να επεξεργαστείτε τα στοιχεία επικοινωνίας, ή να διαγράψετε την επαφή.

2. Μετάβαση στις λεπτομέρειες των Επαφών: Επιλέζτε το όνομα της επαφής για να ανοίζετε την οθόνη λεπτομερειών επαφής, δηλαδή την οθόνη όπου εμφανίζονται όλες οι πληροφορίες που έχετε αποθηκεύσει για την επαφή αυτή.

#### Προσθήκη επαφής

 Στην Αρχική Οθόνη πιέστε (Π) και στη συνέχεια επιλέξτε Επαφές. Εμφανίζεται η λίστα επαφών.  Αγγίζτε το εικονίδιο + στο κάτω μέρος της οθόνης για να προσθέσετε μια νέα επαφή.

3. Προσθέστε όλες τις πληροφορίες που θέλετε να αποθηκεύσετε για αυτήν την επαφή στα κατάλληλα πεδία. Θα πρέπει να προσθέσετε κάποια στουχεία για να αποθηκεύσετε μια επαφή. Για να αλλάξετε την προεπιλεγμένη ετικέτα, επιλέξτε το όνομα της ετικέτας για να ανοίξετε το μενού ετικέτας. Επιλέξτε μια διαφορετική ετικέτα ή δημιουργήστε μια προσαρμοσμένη ετικέτα. Για να προσθέσετε περισσότερα πεδία, επιλέξτε "Προσθήκη άλλου πεδίου».

4. Μπορείτε να ορίσετε ένα εικονίδιο αναγνώρισης στην επαφή σας πατώντας το εικονίδιο Caller ID. Ανοίγει η εφαρμογή Γκαλερί. Πλοηγηθείτε σε κάποια φωτογραφία και επιλέζτε το μέγεθος περικοπής με τα δάχτυλά σας. Όταν τελειώσετε, επιλέζτε «Περικοπή». Η εικόνα θα είναι πλέον συνδεδεμένη με την επαφή σας. Αν δεν ορίσετε εικόνα, θα εμφανιστεί το προεπιλεγμένο εικονίδιο android.

 Για ν' αποθηκεύσετε την επιθυμητή επαφή, πιέστε Πίσω ή «Ολοκληρώθηκε».

#### Αγαπημένες επαφές

Χρησιμοποιήστε αυτή τη λειτουργία για να εμφανίσετε μόνο τις αγαπημένες επαφές σας. Για προσθήκη κάποιας επαφής στα Αγαπημένα:

 Ενώ βρίσκεστε στις Επαφές, πιέστε στην επιθυμητή που θέλετε να προσθέσετε στα αγαπημένα για να ανοίζει η οθόνη λεπτομερειών επαφής.

 Αγγίζτε το εικονίδιο με το αστέρι πάνω δεξιά στην οθόνη και στη συνέχεια το χρώμα του αστεριού θα αλλάξει από γκρι σε άσπρο.

3. Πλέον η επαφή σας έχει καταχωρηθεί στις Αγαπημένες.

#### Επεξεργασία λεπτομερειών επαφής

Μπορείτε να κάνετε αλλαγές στις πληροφορίες των επαφών:

 Από την οθόνη Επαφών, πιέστε στην επιθυμητή για να ανοίξει η οθόνη λεπτομερειών επαφής.

 Επιλέξτε Επεξεργασία. Εμφανίζεται η οθόνη επεξεργασίας επαφών.

3. Αφού πραγματοποιήσετε τις επιθυμητές αλλαγές, πιέστε Όλοκληρώθηκε.

#### Επικοινωνία με τις επαφές σας

Από τις Επαφές, μπορείτε γρήγορα να καλέσετε ή να στείλετε με μήνυμα τον προεπιλεγμένο αριθμό κάποιας επαφής, όπως εμφανίζεται κάτω από το όνομά της στην οθόνη. Ωστόσο, για να δείτε όλες τις πληροφορίες που έχετε αποθηκεύσει για μια επαφή, και να χρησιμοποιήσετε άλλες μορφές επικοινωνίας με τη συγκεκριμένη επαφή, θα πρέπει να ανοίζετε την οθόνη λεπτομερειών επαφής. Για να ανοίζετε την οθόνη λεπτομερειών της επαφής, απλά επιλέζτε στο όνομα της Επαφής.

 Κλήση επαφής: Από τη λίστα επαφών, αγγίζτε την επαφή που θέλετε να ανοίζετε. Αγγίζτε τον αριθμό κλήσης για να καλέσετε τον πρώτο αριθμό της επαφής (πρώτος στη λίστα με τα στοιχεία).

 Για να καλέσετε έναν διαφορετικό αριθμό της επαφής, επιλέζτε το όνομα της επαφής και, στη συνέχεια, επιλέζτε τον αριθμό από την οθόνη λεπτομερειών. Πιέστε τον για κλήση.

3. Αποστολή μηνύματος κειμένου ή πολυμέσων: Για να στείλετε ένα μήνυμα κειμένου ή πολυμέσων σε κάποια επαφή, θα πρέπει να έχετε τον αριθμό της επαφής αποθηκευμένο στα στοιχεία της επαφής. Από την οθόνη λεπτομερειών επαφής, επιλέξτε έναν αριθμό τηλεφόνου και κάντε κλικ στο εικονίδιο «Μήνυμα», Η οθόνη σύνθεσης μηνύματος ανοίγει. Πληκτρολογήστε το μήνυμά σας και επιλέξτε 'Αποστολή''.

4. Αποστολή email σε κάποια επαφή: Για να στείλετε ένα μήνυμα ηλεκτρονικού ταχυδρομείου σε κάποια επαφή, θα πρέπει να έχετε μια διεύθυνση ηλεκτρονικού ταχυδρομείου αποθηκευμένη στην Επαφή.

 Επιλέξτε την επαφή στην οποία θέλετε να στείλετε email. Ανοίγει η οθόνη λεπτομερειών της.

 Στην ενότητα Αποστολής Email, επιλέξτε τη διεύθυνση ηλεκτρονικού ταχυδρομείου. Εάν κάνετε λήψη email από λογαριασμούς POP3 ή IMAP στο τηλέφωνό σας, επιλέξτε τον επιθυμητό λογαριασμό που θέλετε να χρησιμοποιήσετε για αποστολή. Ανοίγει η οθόνη σύνθεσης μηνύματος.

Πληκτρολογήστε το μήνυμά σας κι επιλέξτε Αποστολή.

#### Εισαγωγή επαφής από την κάρτα SIM

Αν έχετε αποθηκεύσει ονόματα και αριθμούς τηλεφώνου στην κάρτα SIM σας, μπορείτε να προσθέσετε αυτές τις επαφές στη μνήμη του τηλεφώνου σας, χρησιμοποιώντας αυτή τη ρύθμιση. Από τη λίστα επαφών, πιέστε το πλήκτρο MENU (Μενού) για να επιλέξετε «Εισαγωγή / εξαγωγή». Μπορείτε να επιλέξετε εισαγωγή από την κάρτα SIM ή από κάρτα μνήμης, αφού εμφανιστεί η λίστα με τις επαφές: Εισαγωγή όλων των ονομάτων/ αριθμών στη λίστα – Πιέστε ΜΕΝU (Μενού) και στη συνέχεια 'Import all' (Εισαγωγή όλων).

Εισαγωγή μόνο ορισμένων ονομάτων / αριθμών από τη λίστα -Επιλέξτε το όνομα / τον αριθμό που θέλετε να εισάγετε και στη συνέχεια επαναλάβετε για τους άλλους, όπως επιθυμείτε. (Μόλις επιλέξετε το όνομα / αριθμό, πραγματοποιείται εισαγωγή)

### 6 Ανταλλαγή μηνυμάτων

#### 6.1 Μηνύματα SMS και MMS

Για ν' ανοίζετε την εφαρμογή μηνυμάτων SMS & MMS: Ενώ βρίσκεστε στην Αρχική Οθόνη, πιέστε (!!!) και επιλέξτε το εικονίδιο «Μηνύματα».

#### Σχετικά με τα μηνύματα κειμένου και πολυμέσων

Τα μηνύματα SMS είναι γνωστά και ως μηνύματα "κειμένου" και φτάνουν τους 160 χαρακτήρες το καθένα. Εάν συνεχίσετε να πληκτρολογείτε αφού φτάσετε αυτό το όριο, το μήνυμά σας θα παραδοθεί μεν ως ένα μήνυμα, αλλά θα χρεωθείτε για περισσότερα από ένα μηνύματα. Πρόκειται για τα λεγόμενα «συνεχόμενα» μηνύματα.

Τα μηνύματα MMS είναι γνωστά και ως "multimedia" ή μηνύματα "εικόνας" και μπορεί να περιέχουν κείμενο, εικόνες, ήχο και αρχεία βίντεο.

Όταν συντάσσετε μηνύματα, το τηλέφωνο θα μετατρέψει αυτόματα ένα μήνυμα κειμένου σε ένα μήνυμα πολυμέσων, αμέσως μόλις προσθέσετε θέμα ή συνημμένο, ή αν χρησιμοποιήσετε διεύθυνση ηλεκτρονικού ταχυδρομείου και όχι αριθμό τηλεφώνου.

#### Προβολή μηνύματος από τη λίστα μηνυμάτων

Επιλέξτε ένα νήμα μηνυμάτων από τη λίστα για να το ανοίζετε για ανάγνωση. Όταν είναι ανοικτά, τα σχετικά μηνύματα εμφανίζονται στην οθόνη με τη μορφή συνομιλίας (ή chats).

Να έχετε υπόψη σας ότι εμφανίζονται και τα απεσταλμένα μηνύματα σ' αυτή τη λίστα.

1. Ανάγνωση μηνυμάτων πολυμέσων (MMS):

Εάν έχετε επιλέξει αυτόματη ανάκτηση μηνυμάτων multimedia, τότε τόσο η κεφαλίδα του μηνύματος όσο και το σώμα του θα ληφθεί στη συσκευή.

Εάν κάνετε λήψη μόνο των κεφαλίδων, τότε θα πρέπει πρώτα να πιέσετε το πλήκτρο Λήψη για να ανακτήσετε το σώμα του μηνύματος. Εάν ανησυχείτε για τον όγκο των δεδομένων, μπορείτε να δείτε το μέγεθος του μηνύματος πριν από τη λήψη.

Μόλις κάνετε λήψη, επιλέξτε "Αναπαραγωγή" για να δείτε το μήνυμα.

Μέσω της προβολής, μπορείτε να κάνετε τις εξής επιλογές:

 Να δείτε λεπτομέρειες σχετικά με ένα συγκεκριμένο μήνυμα. Πιέστε παρατεταμένα το μήνυμα για να ανοίζετε το σχετικό μενού. Επιλέζτε Προβολή λεπτομερειών.

2. Απάντηση σε ένα μήνυμα: Απλά αρχίστε να πληκτρολογείτε το μήνυμά σας στο πλαίσιο κειμένου στο κάτω μέρος της οθόνης για να απαντήσετε σε ένα μήνυμα. Μπορείτε να πατήσετε ΜΕΝU (Μενού) και να προσθέσετε θέμα ή συνημμένο για να μετατραπεί σε μήνυμα πολυμέσων (MMS). Επιλέζτε «Αποστολή» όταν είναι έτοιμο για αποστολή.

3. Σύνδεσμοι σε μηνύματα: Αν ένα μήνυμα περιέχει ένα σύνδεσμο σε μια ιστοσελίδα, θα μπορείτε να τον επιλέξετε. Για να δείτε την ιστοσελίδα στο πρόγραμμα περιήγησης, απλώς πιέστε την.

 Διαγραφή μηνυμάτων: Τα μηνύματά σας αποθηκεύονται έως ότου να τα διαγράψετε οριστικά.

Διαγραφή ενός μηνύματος σε ένα νήμα συνομιλίας - Με το νήμα συνομιλίας ανοιχτό, πιέστε και κρατήστε πατημένο στο μήνυμα που θέλετε να διαγράψετε για να ανοίζετε το σχετικό μενού. Διαγραφή όλων των μηνυμάτων σε ένα νήμα συνομιλίας - Με το νήμα συνομιλίας ανοιχτό, πιέστε ΜΕΝU (Μενού)> Διαγραφή. Μπορείτε επίσης να διαγράψετε ένα ολόκληρο νήμα από τη λίστα μηνυμάτων, πατώντας και κρατώντας πατημένο το νήμα για να ανοίζετε το σχετικό μενού. Στη συνέχεια πιέστε "Διαγραφή".

Διαγραφή όλων των μηνυμάτων σε όλα τα νήματα- Από τη λίστα μηνυμάτων, πιέστε το πλήκτρο MENU (Μενού) κι επιλέξτε Διαγραφή όλων των νημάτων.

#### Σύνθεση μηνυμάτων κειμένου και πολυμέσων

 Αγγίξτε το εικονίδιο «Σύνθεσης». Ανοίγει η οθόνη Σύνθεσης μηνυμάτων.

2. Προσθέστε παραλήπτες πληκτρολογώντας όνομα, αριθμό τηλεφώνου ή διεύθυνση ηλεκτρονικού ταχυδρομείου στο πεδίο «Προς». Θα εμφανιστούν οι επαφές που ταιριάζουν. Επιλέζτε τον παραλήπτη ή συνεχίστε την πληκτρολόγηση. Προσθέστε όσους παραλήπτες επιθυμείτε. Αν στείλετε το μήνυμα σε μια διεύθυνση ηλεκτρονικού ταχυδρομείου, το μήνυμα θα μετατραπεί αυτόματα από κειμένου (SMS) σε πολυμέσων (MMS).

4. Για να προσθέσετε ένα συνημμένο, πιέστε «Επισύναψη» κάτω δεξιά στην οθόνη. Αν προσθέσετε συνημμένο, το μήνυμα θα μετατραπεί αυτόματα από κειμένου (SMS) σε μήνυμα πολυμέσων (MMS). Επιλέζτε κάποιο αρχείο ήχου ή εικόνας. Μπορείτε να επιλέξετε να τραβήξετε μία φωτογραφία ή να ηχογραφήσετε. Τυχόν εγγραφές που κάνετε θα αποθηκευτούν αυτόματα στην εφαρμογή Μουσική, στη λίστα αναπαραγωγής που ονομάζεται «Οι εγγραφές μου». Για να αφαιρέσετε ένα συνημμένο, επιλέζετε το πλήκτρο «Αφαίρεσης» συνημμένο.

5. Πληκτρολογήστε το μήνυμά σας. Καθώς πληκτρολογείτε, θα είστε σε θέση να παρακολουθείτε πόσους χαρακτήρες / μηνύματα δημιουργείτε. Να θυμάστε ότι τα μηνύματα κειμένου έχουν ένα όριο περίπου 160 χαρακτήρων. Μόλις ξεπεράσετε αυτό το όριο, δημιουργείται ένα νέο μήνυμα, που ενώνεται αυτόματα με το πρώτο κατά την παραλαβή.

 Μόλις είστε έτοιμοι, επιλέξτε 'Αποστολή'. Μπορείτε να αποθηκεύσετε το μήνυμα στα Πρόχειρα.

 Κατά την αποστολή του μηνύματος, εμφανίζεται μία μπάρα προόδου. Αν εμφανίζεται ένα εικονίδιο στα δεξιά του μηνύματος, σημαίνει ότι ακόμη παραδίδεται.

#### Αποθήκευση μηνύματος στα Πρόχειρα

Κατά τη σύνθεση, πιέστε Πίσω. Το μήνυμά σας θα αποθηκευτεί αυτόματα στα Πρόχειρα.

#### Ρυθμίσεις μηνυμάτων κειμένου και πολυμέσων

Για να κάνετε ρυθμίσεις μηνυμάτων κειμένου ή πολυμέσων, από τη λίστα μηνυμάτων, πιέστε το πλήκτρο MENU (Μενού) και επιλέξτε «Ρυθμίσεις». Μπορείτε να κάνετε τις ακόλουθες ρύθμισες:

1. Ρυθμίσεις ειδοποιήσεων

Θα λαμβάνετε μια ειδοποίηση κάθε φορά που έχετε ένα νέο μήνυμα.

Επιλέξτε "Ειδοποιήσεις" για να λαμβάνετε μια ειδοποίηση στη μπάρα κατάστασης όταν φθάνει ένα νέο μήνυμα. Αν θέλετε το τηλέφωνό σας να κουδουνίζει όταν φθάνει ένα νέο μήνυμα, επιλέξτε αυτό το κουτάκι. Επιλέζτε Ήχος μηνυμάτων για να ανοίζετε το μενού ήχου κλήσης και να επιλέζετε έναν ήχο για τις ειδοποιήσεις μηνυμάτων SMS και MMS.

Αν θέλετε το τηλέφωνό σας να δονείται όταν λαμβάνετε ένα νέο μήνυμα, επιλέζτε το κουτάκι "Δόνηση".

2. Ρυθμίσεις μηνυμάτων κειμένου (SMS)

Αναφορές παράδοσης: Επιλέξτε αυτό το κουτάκι για να λαμβάνετε αναφορές παράδοσης.

Διαχείριση μηνυμάτων κάρτας SIM: Μπορείτε να αποθηκεύσετε μηνύματα κειμένου και στην κάρτα SIM. Ο αριθμός των μηνυμάτων που μπορούν ν' αποθηκευτούν ποικίλει από κάρτα σε κάρτα SIM, αλλά συνήθως είναι γύρω στα 25-50. Κάντε αυτή την επιλογή για να δείτε τα μηνύματα που βρίσκονται στην κάρτα SIM, να τα διαγράψετε ή να τ' αντιγράψετε στη μνήμη του τηλεφώνου.

3. Ρυθμίσεις μηνυμάτων πολυμέσων (MMS)

Αναφορές παράδοσης: Επιλέξτε αυτό το κουτάκι για να λαμβάνετε αναφορές παράδοσης.

Αναφορές ανάγνωσης: Επιλέξτε αυτό το κουτάκι για να λαμβάνετε αναφορές ανάγνωσης.

Αυτόματή ανάκτηση: Για να ανακτήσετε αυτόματα όλα τα μηνύματα MMS σας (η κεφαλίδα και το μήνυμα θα ληφθούν στο τηλέφωνό σας), επιλέζτε αυτό το κουτάκι. Εάν δεν επιλέζετε αυτό το κουτάκι, τότε μόνο οι κεφαλίδες των μηνυμάτων θα λαμβάνονται και θα εμφανίζονται λίστα των μηνυμάτων σας. Μπορείτε να ανακτήσετε το πλήρες μήνυμα επιλέγοντας το κουμπί λήψης που εμφανίζεται στην κεφαλίδα. Μόλις ληφθεί το μήνυμα, επιλέζτε το πλήκτρο "αναπαραγωή" ' για να εμφανίετε το μήνυμα.

Αυτόματη ανάκτηση σε περιαγωγή (roaming): Εάν ανησυχείτε για τον όγκο των δεδομένων και θέλετε να λαμβάνονται μόνο οι κεφαλίδες των μηνυμάτων κατά την περιαγωγή (roaming), απενεργοποιήστε αυτό το κουτάκι. Διαφορετικά, μπορείτε να επιλέξετε αυτό το κουτάκι για να γίνεται λήψη των μηνυμάτων σας ακόμη κατά την περιαγωγή (roaming).

#### 6.2 Λογαριασμοί email POP3 και IMAP Προσθήκη λογαριασμού email

Μπορείτε να λαμβάνετε μηνύματα έως και από πέντε λογαριασμούς email POP3 ή IMAP. Ακολουθήστε τα εξής βήματα:

Στην Αρχική οθόνη, πιέστε (Π) και στη συνέχεια επιλέξτε την εφαρμογή Email.

2. Εμφανίζεται η οθόνη δημιουργίας νέου λογαριασμού.

 Πληκτρολογήστε τη διεύθυνση email και τον κωδικό του λογαριασμού σας.

4. Αν θέλετε επιλέζτε αυτός ο λογαριασμός να είναι και ο προεπιλεγμένος. Αυτή η ρύθμιση ισχύει εφόσον έχετε δημιουργήσει περισσότερους από έναν λογαριασμούς POP3 ή IMAP.

5. Επιλέξτε Έπόμενο.

Εάν έχετε γνωστό λογαριασμό e-mail, η εφαρμογή θα ρυθμίσει τα πάντα για εσάς! Πριν μεταβείτε στα Εισερχόμενά σας, μπορείτε να ονομάσετε το λογαριασμό (αν δεν το κάνετε, θα χρησιμοποιηθεί η διεύθυνση ηλεκτρονικού ταχυδρομείου σας). Θα σας ζητηθεί να πληκτρολογήσετε το όνομα εμφάνισης, το οποίο θα εμφανίζεται στα εξερχόμενα μηνύματα. Πρέπει να συμπληρώσετε αυτό το πεδίο πριν μπορέσετε να επλέξετε «Επόμευν» και μπείτε στα Εισεργόμενά αυς.

Για λιγότερο γνωστούς λογαριασμούς, ακολουθήστε τις οδηγίες για να πληκτρολογήσετε όνομα e-mail server, προτόκολλο και άλλες πληροφορίες του λογαριασμού σας. Αφού πιστοποιηθούν οι ρυθμίσεις του λογαριασμού σας, θα μπείτε στα «Εισερχόμενα».

6. Για να προσθέσετε περισσότερους λογαριασμούς (έως πέντε), ενώ βρίσκεστε στα Εισερχόμενα ή στην οθόνη Λογαριασμών, πιέστε ΜΕΝU (Μενού) κι επιλέξτε «Προσθήκη λογαριασμού».

#### Χρήση λογαριασμού email POP3 και IMAP

Αφού ρυθμίσετε το λογαριασμό σας, μπορείτε να κάνετε τις ακόλουθες επιλογές:

 Ανανέωση Εισερχομένων: Από τα Εισερχόμενα, πιέστε ΜΕΝU (Μενού) και στη συνέχεια επιλέξτε «Ανανέωση» για να ενημερώσετε τα Εισερχόμενά σας με τυχόν μη ληφθέντα προηγουμένως email.

2. Ανάγνωση μηνύματος: Μπορείτε να ανοίξετε ή να κλείσετε τα μηνύματα στα Εισερχόμενά σας επιλέγοντας «Εισερχόμενα». Τα μη αναγνωσμένα μηνύματα εμφανίζονται με μια χρωματιστή μπάρα. (Κάθε λογαριασμός που θα προσθέσετε χρησιμοποιεί ένα διαφορετικό χρώμα.)

3. Προώθηση, Απάντηση, Απάντηση σε όλους: Μπορείτε να προωθήσετε, να απαντήσετε, ή να απαντήσετε σε όλους, σε οποιοδήποτε μήνυμα ηλεκτρονικού ταχυδρομείου που βρίσκεται στα Εισερχόμενα. Από τα Εισερχόμενα, πιέστε παρατεταμένα το μήνυμα για να ανοίζετε το σχετικό μενού. Επιλέζτε την ενέργεια που θέλετε να κάνετε.

4. Σύνθεση νέου

Από τα Εισερχόμενα: 1. Πιέστε ΜΕΝU (Μενού) και επιλέζτε «Σύνθεση». 2. Προσθέστε παραλήπτες πληκτρολογώντας ένα όνομα ή μια διεύθυνση στο πεδίο «Προς». Θα εμφανιστούν οι επαφές που ταιριάζουν. Επιλέζτε τον παραλήπτη ή συνεχίστε να πληκτρολογείτε τη διεύθυνση. Προσθέστε όσες διευθύνσεις θέλετε. 3. Πληκτρολογήστε ένα θέμα και το σώμα του μηνύματος. 4. Επιλέζτε 'Αποστολή', 'Αποθήκευση ως πρόχειρο', ή 'Απόρριψη'. Πατώντας Πίσω, το μήνυμα θα αποθηκευτεί στα Πρόχειρα ακόμη κι αν δεν έχετε πληκτρολογήσει τίποτα.

5. Διαγραφή μηνύματος

Από τα Εισερχόμενα: Ι. Ανοίζτε τα Εισερχόμενα για να εμφανιστούν τα μηνύματα. 2. Πιέστε και κρατήστε πατημένο στο μήνυμα που θέλετε να διαγράψετε. 3. Επιλέξτε «Διαγραφή». 4. Το μήνυμά σας μεταφέρεται στον κάδο απορριμμάταν.

6. Άδειασμα κάδου απορριμμάτων: Μόλις μετακινηθεί ένα μήνυμα στον κάδο απορριμμάτων, μπορείτε να τον αδειάσετε διαγράφοντας κάθε μήνυμα ξεχωριστά. Πιέστε ΜΕΝU (Μενού) κι επιλέξτε «Φάκελοι» για να μπείτε στον Κάδο.

Να έχετε υπόψη σας ότι το μήνυμα διαγράφεται μόνο από το τηλέφωνό σας, και όχι από τον server του λογαριασμού.

7. Αφαίρεση λογαριασμού email: Μπορείτε να διαγράψετε λογαριασμό email POP3 ή IMAP από το τηλέφωνό σας. Μεταβείτε στα Εισερχόμενα, πιέστε ΜΕΝU (Μενού) κι επιλέζτε «Λογαριασμού». Ανοίγει η θθόνη λογαριασμών σας. Αγγίζτε και κρατήστε πατημένο στο λογαριασμό που θέλετε να καταργήσετε για να ανοίζετε το σχετικό μενού. Επιλέζτε «Κατάργηση λογαριασμού». Θα σας ζητηθεί να επιβεβαιώσετε την ενέργεια αυτή πριν καταργηθεί ο λογαριασμός.

#### Επεξεργασία ρυθμίσεων λογαριασμού

Για ν' ανοίξετε την οθόνη ρυθμίσεων λογαριασμού, κάντε τα εξής:

 Από τα Εισερχόμενα του λογαριασμού σας, πιέστε ΜΕΝU και επιλέξτε «Ρυθμίσεις λογαριασμού».

 Εμφανίζεται η οθόνη ρυθμίσεων λογαριασμού. Μπορείτε να κάνετε τις ακόλουθες επιλογές:

Όνομα λογαριασμού: Επιλέξτε για ν' αλλάξετε το όνομα του λογαριασμού σας.

Το όνομά σας: Αλλαγή του εμφανιζόμενου ονόματος για τα εξερχόμενα email.

Συχνότητα ελέγχου Email: Επιλέξτε αυτό το αναδυόμενο μενού για

να ορίσετε πόσο συχνά θα γίνεται έλεγχος για νέα μηνύματα email. Να έχετε υπόψη σας ότι κάθε φορά που ανοίγετε ένα φάκελο, το email ανανεώνεται αυτόματα, ανεξάρτητα από αυτή τη ρύθμιση.

Προεπιλεγμένος λογαριασμός: Επιλέξτε αυτό το κουτάκι αν έχετε περισσότερους από έναν λογαριασμούς POP3 ή ΙΜΑΡ στο τηλέφωνό σας και θέλετε να χρησιμοποιήσετε αυτόν το λογαριασμό ως προεπιλεγιμένο κατά τη σύνθεση και αποστολή μηνομάτων.

Ειδοποιήσεις Email: Επιλέξτε αυτό το κουτάκι αν θέλετε να εμφανίζεται ένα εικονίδιο ειδοποίησης στη μπάρα κατάστασης όταν φθάνει ένα νέο μήνυμα email.

Ρυθμίσεις διακομιστή εισερχομένων: Επιλέζτε Ρυθμίσεις εισερχομένων εάν θέλετε να επεξεργαστείτε το όνομα χρήστη / κωδικό πρόσβασης, το διακομιστή (server), τη θύρα ή τη λειτουργία διαγραφής email από το διακομιστί (server).

Ρυθμίσεις διακομιστή εξερχομένων: Επιλέζτε Ρυθμίσεις εξερχομένων αν θέλετε να επεξεργαστείτε το διακομιστή SMTP, τη θύρα, το είδος ασφάλειας, την αίτηση στοιχείων για πρόσβαση ή το όνομα χρήστη / κωδικό πρόσβασης.

#### Προσθήκη άλλου λογαριασμού POP3 ή IMAP

Για να προσθέσετε άλλο λογαριασμό (μπορείτε να προσθέσετε έως πέντε), μεταβείτε στα Εισερχόμενα, πιέστε ΜΕΝU (Μενού) και στη συνέχεια επλέξτε 'Λογαριασμοί'. Εμφανίζεται η οθόνη επιλογής λογαριασμών.

Πιέστε ΜΕΝU (Μενού) και επιλέξτε 'Προσθήκη λογαριασμού' για να προσθέσετε άλλο λογαριασμό.

## 7 Internet

#### 7.1 Μέθοδοι σύνδεσης στο Internet

Οι ικανότητες δικτύωσης της συσκευής σας, σας επιτρέπουν να έχετε πρόσβαση στο Internet ή στο εταιρικό δίκτυό σας μέσω WLAN, GPRS, EDGE (αν είναι διαθέσιμο), ή μέσω WCDMA (αν υποστηρίζεται από την κάρτα SIM).

Μπορείτε επίσης να προσθέσετε και να ρυθμίσετε σύνδεση VPN ή proxy.

#### WLAN

Το WLAN (Ασύρματο δίκτυο) παρέχει ασύρματη σύνδεση στο Internet σε αποστάσεις έως 100 μέτρων. Για να χρησιμοποιήσετε τη λειτουργία WLAN της συσκευής σας, θα πρέπει να έχετε πρόσβαση σε κάποιο ασύρματο access point ή "hotspot". Σημείωση: Η διαθεσιμότητα και η εμβέλεια του σήματος WLAN της συσκευής σας εξαρτάται από τον αριθμό, τη δομή και άλλα εμπόδια μέσω των οποίων περνά το σήμα.

#### 7.2 Browser (Πλοήγηση στο Internet)

Για να ανοίξετε τον Browser, πιέστε (Π) και επιλέξτε το εικονίδιο του Browser.

Ανοίγει η πιο πρόσφατη σελίδα που είχατε επισκεφθεί. Την πρώτη φορά θα εμφανιστεί η Αρχική Σελίδα του.

Μπορείτε να αλλάξετε την Αρχική σελίδα πιέζοντας ΜΕΝU (Μενού)> Ρυθμίσεις> Γενικά > Ορισμός Αρχικής Σελίδας.

#### Ζουμ και πλοήγηση στις ιστοσελίδες

Κατά την προβολή μιας ιστοσελίδας, μπορείτε να πατήσετε MENU (Μενού) και να επιλέζετε Ρυθμίσεις >> Για προχωρημένους> Προεπιλεγμένο ζουμ για να ρυθμίσετε τα στοιχεία ελέγχου ζουμ (μεγέθυνσης).

Σύρετε το δάκτυλό σας προς οποιαδήποτε κατεύθυνση για να μετατοπίσετε την προβολή της σελίδας.

#### Οθόνη πλοήγησης

Από την οθόνη πλοήγησης, μπορείτε να κάνετε τα ακόλουθα:

 Μετάβαση σε ιστοσελίδα: Βεβαιωθείτε ότι η εστίαση δεν βρίσκεται σε κάποιο πεδίο κειμένου και ξεκινήστε να πληκτρολογείτε τη διεύθυνση URL.

 Προσθήκη σελιδοδείκτη: Προσθήκη της σελίδας που παρακολουθείτε στους σελιδοδείκτες:

 Πιέστε ΜΕΝU (Μενού) και στη συνέχεια επιλέξτε 'Προσθήκη στους σελιδοδείκτες'.

• Επιβεβαιώστε τη διεύθυνση URL και το όνομα και πιέστε 'OK'.

Για να δείτε όλους τους σελιδοδείκτες σας, πιέστε το πλήκτρο ΜΕΝU (Μενού) και επιλέξτε Σελιδοδείκτες.

 Ανανέωση μιας ιστοσελίδας: Για να ανανεώσετε το περιεχόμενο της τρέχουσας σελίδας, πιέστε ΜΕΝU (Μενού) και επιλέξτε «Ανανέωση».

#### Ανοιγμα σελίδων σε νέα παράθυρα

Μπορείτε να έχετε ανοιχτές περισσότερες από μία σελίδες, χρησιμοποιώντας πολλαπλά παράθυρα (καρτέλες) για να εμφανίσετε τις σελίδες. Μπορείτε να ανοίξετε έως και οκτώ παράθυρα.

Για να ανοίξετε ένα νέο παράθυρο: Ενώ βρίσκεστε σε μια ιστοσελίδα,

πέστε το πλήκτρο MENU (Μενού) και επιλέζτε "Παράθυρα". Ανοίγει η οθόνη Τρέχοντος παραθύρου, δείχιοντας την ιστοσελίδα από την οποία ξεκινήσατε, καθώς και ένα «Νέο παράθυρο». Επιλέξτε «Νέο παράθυρο». Η αρχική σελίδα ανοίγει σε ένα νέο παράθυρο. Για να επιστρέψετε σε ένα από τα άλλα παράθυρα, πιέστε ΜΕΝU και επιλέξτε "Παράθυρα". Επιλέξτε τη σελίδα που θέλετε να ποροβάλετε.

#### Διαχείριση σελιδοδεικτών

Μπορείτε να αποθηκεύσετε όσους σελιδοδείκτες επιθυμείτε στο τηλέφωνό σας. Πιέστε ΜΕΝU (Μενού) και επιλέξτε 'Σελιδοδείκτες'. 1. Προσθήκη σελίδας στους σελιδοδείκτες: Επιλέξτε 'Προσθήκη'. Πληκτρολογήστε όνομα και διεύθυνση (URL) στο παράθυρο διαλόγου. Επιλέξτε 'ΟΚ'.

2. Αποστολή της διεύθυνσης URL του σελιδοδείκτη: Πιέστε και κρατήστε πατημένο στον επιθυμητό σελιδοδείκτη. Ανοίγει το σχετικό μενού. Επιλέζτε 'Κοινή χρήση συνδέσμου'. Εμφανίζεται η οθόνη σύνθεσης μηνύματος. Επιλέζτε παραλήπτη και πιέστε 'Αποστολή'.

 Προβολή σελιδοδείκτη: Αγγίζτε & κρατήστε το σελιδοδείκτη που θέλετε να ανοίζετε. Ανοίγει το σχετικό μενού. Επιλέξτε Προβολή σελίδας ή Άνοιγμα σε νέο παράθυρο.

4. Επεξεργασία σελιδοδείκτη: Αγγίζτε & κρατήστε το σελιδοδείκτη που θέλετε να επεξεργαστείτε. Ανοίγει το σχετικό μενού. Επιλέζτε "Επεξεργασία σελιδοδείκτη». Ανοίγει το παράθυρο διαλόγου Επεξεργασίας σελιδοδείκτη. Πληκτρολογήστε τις αλλαγές σας και πιέστε 'ΟΚ'.

5. Διαγραφή σελιδοδείκτη: Αγγίζτε & κρατήστε το σελιδοδείκτη που θέλετε να διαγράψετε. Ανοίγει το σχετικό μενού. Επιλέξτε "Διαγραφή σελιδοδείκτη». Θα σας ζητηθεί να επιβεβαιώσετε.

6.Προσθήκη της τρέχουσας σελίδας στους σελιδοδείκτες: Μεταβείτε σε μια σελίδα που θέλετε να προσθέσετε στους σελιδοδείκτες. Πιέστε ΜΕΝU (Μενού) και επιλέξτε «Σελιδοδείκτες». Ανοίγει η οθόνη «Σελιδοδείκτες». Πιέστε ΜΕΝU (Μενού) και επιλέξτε Προσθήκη της πιο πρόσφατης σελίδας που προβλήθηκε. Ανοίγει το παράθυρο διαλόγου Σελιδοδείκτών. Επιβεβαιώστε ή επεξεργαστείτε τις πληροφορίες και στη συνέχεια, επιλέξτε "ΟΚ".

#### Ορισμός Αρχικής Σελίδας

Για να ορίσετε την Αρχική Σελίδα σας από την οθόνη Ρυθμίσεων:

 Πιέστε ΜΕΝU (Μενού) και επιλέξτε Περισσότερα> Ρυθμίσεις. Ανοίγει η οθόνη Ρυθμίσεων.  Στην ενότητα Περιεχόμενο σελίδας, επιλέξτε "Ορισμός αρχικής σελίδας" για να ανοίξετε το σχετικό παράθυρο διαλόγου.

 Πληκτρολογήστε τη διεύθυνση URL της σελίδας που θέλετε να ορίσετε ως Αρχική και στη συνέχεια πιέστε "OK".

#### Λήψη αρχείων και εφαρμογών από το Internet

Πριν από τη λήψη οποιωνδήποτε αρχείων ή εφαρμογών μέσω του Browser, να έχετε υπόψη σας τα ακόλουθα:

 Για να μπορέσετε να κατεβάσετε εφαρμογές από το Internet (Web), θα πρέπει να επιτρέψετε τη λήψη μέσω των Ρυθμίσεων:

Στην Αρχική Οθόνη, πιέστε (iii) και στη συνέχεια Ρυθμίσεις. Επιλέξτε "Ασφάλεια" και στη συνέχεια επιλέξτε το κουτάκι "Άγνωστες πηγές".

2. Όλα τα στοιχεία που έχετε κατεβάσει από το Internet αποθηκεύονται στην κάρτα μνήμης σας, οπότε θα πρέπει να τοποθετήσετε κάρτα μνήμης στο τηλέφωνό σας πριν από τη λήψη στοιχείων μέσω του Browser.

 O Browser θα σας επιτρέψει να λάβετε μόνο στοιχεία που υποστηρίζονται από εφαρμογές που είναι εγκατεστημένες στο τηλέφωνο.

Προσοχή! Οι εφαρμογές που κατεβάζετε από το Internet μπορεί να προέρχονται από άγνωστες πηγές. Για την προστασία του τηλεφώνου σας και των προσωπικών δεδομένων σας, θα πρέπει να κάνετε λήψη εφαρμογών μόνο από πηγές που εμπιστεύεστε, όπως το Android Market.

### 8 Πολυμέσα

#### 8.1 Κάμερα & Φωτογραφίες

Όλες οι φωτογραφίες που τραβάτε ή βλέπετε στο τηλέφωνό σας, είναι αποθηκευμένες στην κάρτα μνήμης. Για να μπορέσετε να χρησιμοποιήσετε την κάμερα ή να προβάλλετε φωτογραφίες, βεβαιωθείτε ότι έχετε τοποθετήσει κάρτα μνήμης.

#### Αποθήκευση φωτογραφιών στην Κάρτα Μνήμης

Διαβάστε τις παρακάτω οδηγίες για να αποθηκεύσετε φωτογραφίες στην κάρτα μνήμης ή στη μνήμη του τηλεφώνου.

 Τοποθετήστε την κάρτα μνήμης (δεν παρέχεται) στον υπολογιστή σας, ακολουθώντας τα παρακάταο: Αφαιρέστε την κάρτα μνήμης και τοποθετήστε τη σε μια συσκευή ανάγνωσης καρτών που συνδέεται με τον υπολογιστή σας.

2. Στον υπολογιστή σας, βρείτε την αφαιρούμενη μονάδα δίσκου

USB και ανοίξτε την.

 Δημιουργήστε ένα φάκελο μέσα στον κεντρικό φάκελο, ο οποίος να ονομάζεται "Εικόνες" ή να έχει κάποιο άλλο περιγραφικό όνομα και ανοίξτε τον.

4. Αντιγράψτε αρχεία Jpg ή άλλα αρχεία εικόνας σε αυτόν το φάκελο. Για να οργανώσετε τις εικόνες σε άλμπουμ που θα προβληθεί μέσω της εφαρμογής εικόνων (Γκαλερί), δημιουργήστε ένα φάκελο και αντιγράψτε τις εικόνες εκεί για κάθε άλμπουμ που θέλετε να εμφανίσετε.

5. Όταν τελειώσετε, κλείστε το παράθυρο δίσκου USB και αφαιρέστε την κάρτα μνήμης ακολουθώντας τη διαδικασία που απαιτείται από το λειτουργικό σύστημα του υπολογιστή σας.

#### Για να τραβήξετε φωτογραφίες

Οι φωτογραφίες που έχετε τραβήξει αποθηκεύονται στο φάκελο "DCIM" στην κάρτα μνήμης σας ή στο τηλέφωνο.

Συμβουλή: Πριν τραβήζετε κάποια φωτογραφία, σκουπίστε το παράθυρο του αισθητήρα (στο πίσω μέρος) για να αφαιρέσετε τυχόν μικρές ποσότητες λιπών.

 Για να ανοίξετε την κάμερα, από την Αρχική οθόνη, πιέστε το εικονίδιο κάμερας.

2. Η κάμερα θα ανοίξει. Στοχεύστε και κρατήστε σταθερό το τηλέφωνο. Αγγίζτε το πλήκτρο κάμερας για να τραβήξετε τη φωτογραφία. Συνεχίστε να κρατάτε τη φωτογραφική μηχανή σταθερή για ένα δευτερόλεπτο και θα ακούσετε τον ήχο του κλείστρου.

 Μπορείτε να επιλέζετε Αποθήκευση ως (εικονίδιο επαφής ή ως ταπετσαρία), Κοινή χρήση (μέσω κάποιας συμβατής εφαρμογής), ή Διαγραφή της φωτογραφίας σας.

4. Εάν επιλέξετε Αποθήκευση, Ορισμός ως ή Κοινή χρήση, η φωτογραφία σας αποθηκεύεται στην εφαρμογή Γκαλερί.

#### Προβολή των φωτογραφιών σας

Για να δείτε τις φωτογραφίες που έχετε τραβήζει, καθώς και άλλες που έχετε αποθηκεύσει στην κάρτα μινήμης ή τη μινήμη του τηλεφώνου, μεταβείτε στην εφαρμογή Γκαλερί:

 Για να ανοίζετε φωτογραφίες, στην Αρχική οθόνη, πιέστε και επιλέζτε το εικονίδιο εφαρμογής Γκαλερί.

 Ανάλογα με τον αριθμό των αποθηκευμένων φωτογραφιών, μπορεί να χρειαστούν μερικά λεπτά για φόρτωση.

3. Εάν έχετε αποθηκεύσει τις φωτογραφίες σας σε φακέλους στην

κάρτα μνήμης σας, τότε οι φάκελοι θα εμφανίζονται ως ξεχωριστά "άλμπουμ". Το πάνω αριστερά άλμπουμ περιέχει όλες τις φωτογραφίες όλων των άλμπουμ.

4. Οι φωτογραφίες εμφανίζονται σε ένα πλέγμα, με μορφή μικρογραφιών. Μπορείτε να επιλέξετε να εμφανίζονται μικρότερα ή μεγαλύτερα εικονίδια από το μενού Ρυθμίσεις.

5. Για να ανοίζετε μια φωτογραφία σε προβολή πλήρους οθόνης, απλά αγγίζτε την. Όταν προβάλλεται σε πλήρη οθόνη, χρησιμοποιήστε τα βέλη για να μετακινηθείτε στις φωτογραφίες αυτού του άλμπουμ. Αν εξαφανιστούν τα βέλη, αγγίζτε τη φωτογραφία ξανά για να εμφανιστούν τα βέλη και τα στοιχεία ελέγχου ζουμ.

#### Επιλογές φωτογραφιών

Μπορείτε να κάνετε τα εξής, ενώ βλέπετε τις φωτογραφίες σας: Σημείωση: Σε όλες τις παρακάτω οδηγίες, μπορείτε να αγγίζετε παρατεταμένα μια φωτογραφία για να ανοίζετε το μενού ώστε να αποκτήσετε πρόσβαση σε όλες τις επιλογές, αντί να ανοίζετε την φωτογραφία σε προβολή πλήρους οθόνης.

 Προβολή πλήρους οθόνης: Επιλέξτε μια φωτογραφία για να την ανοίξετε σε προβολή πλήρους οθόνης.

2. Κοινή χρήση φωτογραφίας: Σε προβολή πλήρους οθόνης, πιέστε το πλήκτρο MENU (Mενού) και επιλέζτε Κοινή χρήση. Επιλέζτε κοινή χρήση της φωτογραφία σας μέσω μηνυμάτων (MMS), ή άλλης εφαρμογής (εφόσον έχετε άλλη εφαρμογή εγκατεστημένη στο τηλέφωνό σας η οποία υποστηρίζει κοινή χρήση).

3. Ορισμός ως ταπετσαρία: Σε προβολή πλήρους οθόνης, πιέστε το πλήκτρο MENU (Μενού) και επιλέξτε Ορισμός ως. Από το μενού που ανοίγει επιλέζτε Ταπετσαρία. Αγγίζτε & κρατήστε μια άκρη του κάδρου περικοπής για να εμφανιστούν τα βέλη επιλογής μεγέθους και στη συνέχεια ρυθμίστε το μέγεθος. Πιέστε στο κέντρο του κάδρου και σύρετε για να το μετακινήσετε. Όταν είστε ικανοποιημένοι με το αποτέλεσμα, πιέστε «Αποθήκευση».

4. Ορισμός ως εικόνας επαφής: Σε προβολή πλήρους οθόνης, πιέστε το πλήκτρο MENU (Μενού) και επιλέζτε Ορισμός ως. Από το μενού που ανοίγει, επιλέζτε το εικονίδιο Επαφή. Ανοίγει η λίστα επαφών σας. Επιλέζτε την επαφή που θέλετε να συσχετίσετε με την φωτογραφία. Αγγίζετε & κρατήστε μια άκρη του κάδρου περικοπής για να εμφανιστούν τα βέλη επιλογής μεγέθους και στη συνέχεια ρυθμίστε το μέγεθος. Πιέστε στο κάντρο του κάδρου και σύρετε για να το μετακινήσετε. Όταν είστε ικανοποιημένοι με το αποτέλεσμα, πιέστε «Αποθήκευση». Η φωτογραφία θα εμφανιστεί στην οθόνη λεπτομερειών επαφής, καθώς και όταν σας καλεί η συγκεκριμένη επαφή.

7. Περικοπή φωτογραφίας: Σε προβολή πλήρους οθόνης, πιέστε το πλήκτρο MENU (Μενού) και επιλέζτε Περισσότερα> Περικοπή. Αγγίζτε & κρατήστε μια άκρη του κάδρου περικοπής για να εμφανιστούν τα βέλη επιλογής μεγέθους, και στη συνέχεια ρυθμίστε το μέγεθος. Πιέστε στο κέντρο του κάδρου και σύρετε για να το μετακινήσετε. Όταν είστε ικανοποιημένοι με το αποτέλεσμα, πιέστε «Αποθήκευση». Επιλέζτε Απόρριψη για να ακυρώσετε την περικοπή. Η φοτογραφία που περικόπηκε αποθηκεύεται στις εικόνες ως αντήραφο. Το πρωτότυπό σας δεν θα επηρεαστεί.

8. Περιστροφή φωτογραφίας: Σε προβολή πλήρους οθόνης, πιέστε το πλήκτρο MENU (Μενού) και επιλέξτε Περιστροφή. Επιλέξτε Περιστροφή αριστερά (αριστερόστροφα) ή Περιστροφή δεξιά (δεξιόστροφα). Η φωτογραφία σας περιστρέφεται και αποθηκεύεται αυτόματα.

9. Διαγραφή φωτογραφίας: Σε προβολή πλήρους οθόνης, πιέστε το πλήκτρο MENU (Μενού) και επιλέξτε Διαγραφή. Η φωτογραφία θα διαγραφεί από την κάρτα μνήμης μετά τη σχετική επιβεβαίωση.

10. Εμφάνιση λεπτομερειών της φωτογραφίας: Σε προβολή πλήρους οθόνης, πιέστε το πλήκτρο ΜΕΝU (Μενού) και επιλέξτε Περισσότερα> Λεπτομέρειες. Ανοίγει το παράθυρο λεπτομερειών φωτογραφίας. Μπορείτε να δείτε το όνομα, την ανάλυση, το μέγεθος του αρχείου και την ημερομηνία της φωτογραφίας.

#### 8.2 Μουσική

Για να ανοίξετε τη βιβλιοθήκη μουσικής, ενώ βρίσκεστε στην Αρχική οθόνη, πιέστε ... και επιλέζτε το εικονίδιο Μουσική. Η μουσική σας είναι οργανωμένη σε τέσσερις κατηγορίες: Καλλιτέχνες, Αλμπουμ, Τραγούδια και Λίστες αναπαραγωγής. Επιλέξτε κάποια κατηγορία για να δείτε τις σχετικές λίστες. Αφού μπείτε στη λίστα, επιλέξτε το επιθυμητό τραγούδι.

Για παράδειγμα, αν επιλέξετε την κατηγορία Καλλιτέχνες, θα δείτε μια λίστα των καλλιτεχνών με αλφαβητική σειρά. Εάν επιλέξετε έναν καλλιτέχνη, η λίστα ανοίγει για να δείτε τα άλμπουμ του συγκεκριμένου καλλιτέχνη. Επιλέζτε ένα άλμπουμ και θα εμφανιστούν τα τραγούδια που περιέχει.

#### Αντιγραφή μουσικής στη Κάρτα μνήμης σας

Ολα τα αρχεία μουσικής είναι αποθηκευμένα στην κάρτα μνήμης. Διαβάστε τις παρακάτω οδηγίες για να προσθέσετε αρχεία μουσικής στην κάρτα μνήμης σας.

 Τοποθετήστε την κάρτα μνήμης (δεν παρέχεται) στον υπολογιστή σας, ακολουθώντας τα παρακάτω: Αφαιρέστε την κάρτα μνήμης και τοποθετήστε τη σε μια συσκευή ανάγνωσης καρτών που συνδέεται με τον υπολογιστή σας ή συνδέστε το τηλέφωνο με τον υπολογιστή σας μέσω του παρεχόμενου καλωδίου USB.

 Στον υπολογιστή σας, βρείτε την αφαιρούμενη μονάδα δίσκου USB και ανοίζτε την.

3. Παρά το γεγονός ότι το τηλέφωνό σας θα βρει όλα τα αρχεία μουσικής στην κάρτα μνήμης σας, σας συμβουλεύουμε να μην έχετε πολλά τραγούδια αποθηκευμένα στον κεντρικό φάκελο, αλλά σε υποφακέλους. Έτσι, π.χ. δημιουργήστε ένα φάκελο μέσα στον κεντρικό, ο οποίος να ονομάζεται "μουσική" (ή όπως αλλιώς θέλετε) για να αποθηκεύετε τα αρχεία σας.

4. Ανοίζτε αυτό το φάκελο και αντιγράψτε αρχεία μουσικής σε αυτόν. Αν θέλετε, μπορείτε να δημιουργήσετε φακέλους μέσα στο φάκελο "μουσική" για καλύτερη οργάνωση της μουσική σας. Επίσης, μπορείτε να χρησιμοποιήσετε ορισμένα αρχεία μουσικής ως ήχους κλήσης ή ειδοποιήσεων του τηλεφώνου ή για ήχους ζυπνητηριού.

Σημείωση: Εάν δεν θέλετε οι ήχοι κλήσης να εμφανίζονται στη μουσική βιβλιοθήκη σας, μπορείτε να τους αποθηκεύσετε σε άλλους φακέλους (π.χ. "ήχοι κλήσης", "ειδοποιήσεις κλπ.), έξω από το φάκελο "μουσική".

5. Όταν τελειώσετε την αντιγραφή, κλείστε το παράθυρο δίσκου USB και πραγματοποιήστε ασφαλή κατάργηση, όπως απαιτείται από το λειτουργικό σύστημα του υπολογιστή σας. Αποσυνδέστε το καλώδιο USB από το τηλέφωνο και τον υπολογιστή σας.

#### Αναπαραγωγή μουσικής

Σε οποιοδήποτε σημείο στη βιβλιοθήκη σας, αγγίζτε και κρατήστε πατημένο σε κάποια λίστα (τραγούδι, καλλιτέχνη, άλμπουμ ή λίστα αναπαραγωγής) για να ανοίξετε το σχετικό μενού. Επιλέξτε Αναπαραγωγή για να ξεκινήσει η αναπαραγωγή και να μεταβείτε στην οθόνη αναπαραγωγής. Μπορείτε να κάνετε τις εξής επιλογές μέσω της οθόνης αναπαραγωγής.

 Τυχαία αναπαραγωγή τραγουδιών: Αναπαραγωγή των τραγουδιών με τυχαία σειρά. Πιέστε για ενεργοποίηση/ απενεργοποίηση της λειτουργίας. Όταν το εικονίδιο είναι γκρι, η λειτουργία είναι απενεργοποιημένη.

 Επαναλαμβανόμενη αναπαραγωγή τραγουδιών. Πιέστε για επιλογή της επιθυμητής μεθόδου επανάληψης: επανάληψη όλων των τραγουδιών, επανάληψη τρέχοντος τραγουδιού, απενεργοποίηση επανάληψης (γκρι εικονίδιο).

 Μετάβαση σε οποιοδήποτε σημείο στο τραγούδι: Πιέστε σε οποιοδήποτε σημείο της μπάρας προόδου αναπαραγωγής.

4 Έλεγχος αναπαραγωγής: Εικονίδια από αριστερά προς τα δεξιά: Μετάβαση στην αρχή του τραγουδιού, Παύση/ Συνέχεια αναπαραγωγής και Μετάβαση στο επόμενο τραγούδι.

Ενώ αναπαράγεται κάποιο τραγούδι και βρίσκεστε στην οθόνη Βιβλιοθήκης μουσικής, μπορείτε να μεταβείτε γρήγορα στην οθόνη Αναπαραγωγής, επιλέγοντας τη μπάρα στο κάτω μέρος του τραγουδιού.

#### Λίστες αναπαραγωγής

Μπορείτε να δημιουργήσετε όσες λίστες αναπαραγωγής θέλετε. Να έχετε υπόψη σας ότι η λίστα αναπαραγωγής «Προστέθηκαν πρόσφατα» είναι μια λίστα αναπαραγωγής του συστήματος και δεν μπορεί να διαγραφεί ή μετονομαστεί. Επίσης, αν κάνετε κάποια ηχογράφηση ως μέρος ενός μηνύματος MMS, θα αποθηκευτεί αυτόματα σε μια λίστα αναπαραγωγής που ονομάζεται "Οι εγγραφές μου».

#### Δημιουργία λίστας αναπαραγωγής στο τηλέφωνό σας

 Από τη βιβλιοθήκη μουσικής, επιλέξτε μια κατηγορία. Από τη λίστα που εμφανίζεται, μεταβείτε στον καλλιτέχνη, άλμπουμ, ή στο τραγούδι που θέλετε να μπει στη λίστα αναπαραγωγής.

 Αγγίξτε και κρατήστε πατημένο στον καλλιτέχνη, άλμπουμ ή τραγούδι, για να εμφανιστεί το σχετικό μενού.

3. Επιλέξτε Προσθήκη στη λίστα αναπαραγωγής.

4. Στο μενού που ανοίγει, επιλέξτε Νέο για να δημιουργήσετε μια νέα λίστα αναπαραγωγής ή πιέστε σε κάποια από τις υπάρχουσες λίστες αναπαραγωγής.

5. Το(α) τραγούδι(α) προστίθεται στη λίστα αναπαραγωγής.

#### Διαχείριση των λιστών αναπαραγωγής

Μεταβείτε στη Βιβλιοθήκη μουσικής και επιλέζτε «Λίστες αναπαραγωγής». Εμφανίζονται όλες οι λίστες αναπαραγωγής σας.

Πιέστε και κρατήστε πατημένο στη λίστα αναπαραγωγής για να

εμφανιστεί το σχετικό μενού. Μπορείτε να κάνετε τις εξής επιλογές από αυτήν την οθόνη: Αναπαραγωγή, Επεξεργασία (αναδιάταξη των τραγουδιών), Διαγραφή και Μετονομασία.

#### Δημιουργία ήχων κλήσης από τραγούδια

Μπορείτε να ορίσετε οποιοδήποτε τραγούδι ως ήχο κλήσης για το τηλέφωνό σας:

 Από τη Βιβλιοθήκη μουσικής, εντοπίστε το τραγούδι που θέλετε να χρησιμοποιήσετε ως ήχο κλήσης.

 Αγγίξτε & κρατήστε πατημένο στο τραγούδι στη λίστα για να εμφανιστεί το σχετικό μενού.

 Επιλέξτε Χρήση ως ήχο κλήσης τηλεφώνου. Το τραγούδι είναι πλέον ο νέας σας ήχος εισερχομένων κλήσεων.

4. Στο εξής, όταν μεταβείτε ζανά στο μενού Αρχική Οθόνη > Ρυθμίσεις > Προφίλ ήχου για να επιλέξετε ήχο κλήσης τηλεφώνου, το νέο σας τραγούδι θα εμφανίζεται στις διαθέσιμες επιλογές.

#### Διαγραφής μουσικής από την Κάρτα μνήμης

Ολα τα αρχεία μουσικής είναι αποθηκευμένα στην κάρτα μνήμης. Διαβάστε τις παρακάτω οδηγίες για να διαγράψετε αρχεία μουσικής από την κάρτα μνήμης σας.

 Από τη βιβλιοθήκη μουσικής, επιλέξτε μια κατηγορία (Καλλιτέχνες, Άλμπουμ ή Τραγούδια).

 Μεταβείτε στην οθόνη που δείχνει τον καλλιτέχνη, άλμπουμ ή το τραγούδι που θέλετε να διαγράψετε.

 Αγγίξτε και κρατήστε πατημένο το επιθυμητό αρχείο για να ανοίξετε το σχετικό μενού.

4. Επιλέξτε "Διαγραφή". Θα σας ζητηθεί να επιβεβαιώσετε ότι θέλετε να διαγράψετε το αρχείο από την κάρτα μνήμης.

#### 8.3 Ραδιόφωνο FM

Αυτή η συσκευή διαθέτει ενσωματωμένο ραδιόφωνο.

Σημείωση: Σε εσωτερικούς χώρους ή σε μονωμένο περιβάλλον, η λήψη του ραδιοφώνου μπορεί να επηρεαστεί. Μπορείτε να βελτιώσετε το αποτέλεσμα με τους ακόλουθους τρόπους: Μετάβαση κοντά σε παράθυρο, ρύθμιση της θέσης του καλωδίου των ακουστικών ή χειροκίνητη ρύθμιση.

#### 8.4 Φωνητική αναζήτηση

Όταν υπάρχει σύνδεση δεδομένων (μέσω δικτύου κινητής τηλεφωνίας ή μέσω WLAN), πιέστε στο εικονίδιο φωνητικής αναζήτησης και εκφωνήστε τα στοιχεία που θέλετε να αναζητήσετε. Θα εμφανιστούν τα σχετικά αποτελέσματα.

#### 8.5 Ηχογράφηση

Το τηλέφωνο μπορεί να χρησιμοποιηθεί για ηχογράφηση.

## 9 Άλλες εφαρμογές

#### 9.1 Ημερολόγιο

#### Προβολή ημερολογίου

Μπορείτε να δείτε πολλά συμβάντα ημερολογίου (υποχρεώσεις) στο τηλέφωνό σας. Κάθε ένα κωδικοποιείται με το δικό του χρώμα.

Μπορείτε να δείτε το ημερολόγιό σας με διάφορους τρόπους. Αγγίζτε την ημερομηνία στο πάνω αριστερό μέρος της οθόνης για να επιλέξετε μεταξύ: Ημέρα, Εβδομάδα, Μήνας ή Ατζέντα.

1. Προβολή μήνα

Οι ημέρες εμφανίζονται σε πλέγμα μήνα. Οι χρονοθυρίδες στις οποίες έχετε κάποιο συμβάν (υποχρέωση), εμφανίζονται ως κάθετες μπάρες στο αντίστοιχο τμήμα της ημέρας. Ένα ολοήμερο συμβάν εμφανίζεται ως μικρή κάθετη γραμμή στο πάνω μέρος της θυρίδας (δεν την γεμίζει ολόκληρη).

Προβολή λεπτομερειών συμβάντος (υποχρέωσης) - Επιλέξτε μια ημέρα για να δείτε όλα τα συμβάντα εκείνης της ημέρας. Θα δείτε είτε την προβολή Ατζέντας, είτε την προβολή ημέρας, ανάλογα με την πιο πρόσφατή σας επιλογή. Επιλέζτε το συμβάν για να δείτε τις λεπτομέρειές του.

Επεξεργασία συμβάντος - Πρώτα επιλέξτε την ημέρα για να μεταβείτε σε προβολή ημέρας ή προβολή Ατζέντας. Από εκεί, επιλέξτε το συμβάν για να δείτε τις λεπτομέρειές του. Εφόσον έχετε δικαιώματα εγγραφής σε κάποιο συμβάν, αγγίζτε παρατεταμένα το συμβάν και επιλέξτε «Επεξεργασία συμβάντος» για να ανοίζετε το συμβάν για επεξεργασία. Πλοήγηση σε μήνες - Σύρετε το δάκτυλό σας πάνω / κάτω στις ημέρες και στην αρχή / τέλος του μήνα για να μεταβείτε στον προηγούμενο / επόμενο μήνα.

Δημιουργία νέου σύμβάντος- Αγγίζτε παρατεταμένα κάποια ημέρα για να ανοίζετε το σχετικό μενού. Επιλέξτε "Νέο συμβάν». Μπορείτε επίσης, να πατήσετε ΜΕΝU (Μενού) και να επιλέξετε «Νέο συμβάν».

2. Προβολή ατζέντας

Τα συμβάντα (υποχρεώσεις) του τρέχοντος μήνα εμφανίζονται

κάθετα σε μια λίστα, το ένα μετά το άλλο. Οι ημέρες χωρίς συμβάντα παραλείπονται.

Επανάληψη συμβάντων – Υπάρχει σχετική σήμανση με εικονίδιο μετά την ώρα ή την ημερομηνία.

Προβολή λεπτομερειών συμβάντος - Επιλέξτε το συμβάν για να δείτε τις λεπτομέρειές του.

Επεξεργασία συμβάντος - Πρώτα, επιλέζτε το συμβάν για να δείτε τις λεπτομέρειές του. Εφόσον έχετε δικαιώματα εγγραφής στο συμβάν, αγγίζτε το παρατεταμένα και επιλέζτε «Επεξεργασία συμβάντος» για να το ανοίζετε για επεξεργασία.

Πλοήγηση στον τρέχοντα μήνα - Σύρετε το δάκτυλό σας πάνω / κάτω.

3. Προβολή εβδομάδας

Οι ημέρες εμφανίζονται κατακόρυφα στην προβολή εβδομάδας. Οι χρονοθυρίδες εμφανίζονται οριζόντια σε σειρές. Τα συμβάντα παρουσιάζονται ως κουτάκια.

Προβολή λεπτομερειών συμβάντος - Επιλέξτε το συμβάν για να δείτε τις λεπτομέρειές του. Θα εμφανιστεί σχετικό παράθυρο.

Αυτό το παράθυρο θα παραμείνει ανοιχτό για τρία δευτερόλεπτα. (Σημείωση: Τα επισημασμένα συμβάντα έχουν πορτοκαλί περίγραμμα). Για να δείτε όλες τις λεπτομέρεις του συμβάντος, πίστε στον αναδυόμενο παράθυρο - ενώ είναι ανοιχτό - ή επιλέξτε το ίδιο το συμβάν. Μπορείτε επίσης να αγγίζετε παρατεταμένα το συμβάν για να ανοίζετε το μενού και στη συνέχεια να επιλέξτετε «Προβολή συμβάντος».

Επεξεργασία συμβάντος - Εφόσον έχετε δικαιώματα εγγραφής στο συμβάν, αγγίζτε το παρατεταμένα και επιλέξτε «Επεξεργασία συμβάντος» για να το ανοίζετε για επεξεργασία.

Πλοήγηση στην τρέχουσα εβδομάδα – Σύρετε το δάκτυλό σας πάνω / κάτω.

Πλοήγηση σε προηγούμενη/ επόμενη εβδομάδα - Σύρετε το δάκτυλό σας προς τα αριστερά / δεξιά.

4. Προβολή ημέρας

Οι ημέρες διαιρούνται σε χρονοθυρίδες ωρών. Τα συμβάντα εμφανίζονται ως πλακίδια και καλύπτουν το χρονικό διάστημα για το οποίο διαρκούν. Τα ολοήμερα συμβάντα εμφανίζονται στην κορυφή της λίστας ημέρας.

Προβολή λεπτομερειών συμβάντος - Επιλέξτε το συμβάν για να δείτε τις λεπτομέρειές του. Θα εμφανιστεί σχετικό παράθυρο. Αυτό το παράθυρο θα παραμείνει ανοιχτό για τρία δευτερόλεπτα. (Σημείωση: Τα επισημασμένα συμβάντα έχουν πορτοκαλί περίγραμμα). Για να δείτε όλες τις λεπτομέρειες του συμβάντος, πιέστε στον αναδυόμενο παράθυρο - ενώ είναι ανοιχτό - ή επιλέξτε το ίδιο το συμβάν. Μπορείτε επίσης να αγγίζετε παρατεταμένα το συμβάν για να ανοίζετε το μενού και στη συνέχεια να επιλέξτετε «Προβολή συμβάντος».

Επεξεργασία συμβάντος - Εφόσον έχετε δικαιώματα εγγραφής στο συμβάν, αγγίζτε το παρατεταμένα και επιλέξτε «Επεξεργασία συμβάντος» για να το ανοίζετε για επεξεργασία.

Πλοήγηση στην τρέχουσα ημέρα – Σύρετε το δάκτυλό σας πάνω / κάτω.

Πλοήγηση σε προηγούμενη/ επόμενη ημέρα - Σύρετε το δάκτυλό σας προς τα αριστερά / δεξιά.

Δημιουργία νέου συμβάντος - Αγγίζτε μια κενή χρονοθυρίδα για να ανοίξετε την οθόνη δημιουργίας συμβάντος.

#### Δημιουργία συμβάντος (υποχρέωση)

Σε οποιαδήποτε μέθοδο προβολής, πατήστε ΜΕΝU (Μενού) και επιλέξτε «Νέο συμβάν» για να ανοίξετε την οθόνη λεπτομερειών νέου συμβάντος.

- Πληκτρολογήστε τις πληροφορίες στα πεδία.
- Επιλέξτε ημερομηνία και ώρα.
- Επιλέξτε όνομα που θα εμφανίζεται στην προβολή ημέρας.
- Η περιγραφή μπορεί να διαρκεί για όσο διάστημα θέλετε.
- Επιλέξτε ένα ημερολόγιο αν βλέπετε περισσότερα από ένα.
- Καθορίστε το χρόνο προειδοποίησης.
- Ρυθμίστε την online εμφάνισή σας: διαθέσιμος ή απασχολημένος.

 Επιλέξτε το επίπεδο ιδιωτικότητας: Προεπιλογή (όπως ορίζεται όταν δημιουργήθηκε το συμβάν ημερολογίου), Ιδιωτικό ή Δημόσιο.
 Όταν τελειώσετε, επιλέζτε Τέλος'. Το συμβάν αποθηκεύεται ακόμη κι αν πιέσετε Πίσω.

Συμβουλή: Μπορείτε να δημιουργήσετε γρήγορα ένα συμβάν, επιλέγοντας την επιθυμητή, κενή χρονοθυρίδα. Εμφανίζεται η οθόνη λεπτομερειών νέου συμβάντος. Το πεδίο "Από" περιέχει την επιλεγμένη χρονοθυρίδα.

#### 9.2 Ξυπνητήρι

Για ν' ανοίξετε το ξυπνητήρι ενώ βρίσκεστε στην Αρχική Οθόνη, πιέστε **το κ**αι στη συνέχεια επιλέξτε το εικονίδιο «Ρολόυ». Το ξυπνητήρι μπορεί να ρυθμιστεί ώστε να χτυπάει πολλές φορές τη μέρα.

#### Ορισμός αφύπνισης

Έχουν οριστεί ήδη τρεις αφυπνίσεις, έτοιμες να τις προσαρμόσετε. Οι δύο από αυτές είναι απενεργοποιημένες. Επιλέζτε το κουτάκι για να ενεργοποιήσετε την αφύπνιση. Εάν δεν υπάρχει ημέρα κάτω από την καθορισμένη ώρα, η αφύπνιση θα χτυπήσει μία φορά όταν φτάσει ο καθορισμένος χρόνος.

Η προεπιλεγμένη αφύπνιση χτυπάει κάθε Τρίτη και Παρασκευή στις 9:00 π.μ.

Για να ξεκινήσετε, επιλέξτε μία από τις προεπιλεγμένες αφυπνίσεις για να ανοίξετε τις ρυθμίσεις.

Μπορείτε να κάνετε τις ακόλουθες ρυθμίσεις:

Αφύπνιση: Επιλέξτε το κουτάκι για να ενεργοποιήσετε ή να απενεργοποιήσετε την αφύπνιση. Αυτό είναι το ίδιο κουτάκι που εμφανίζεται στην κύρια οθόνη του Ξυπνητηριού.

Ωρα: Η ώρα που θα χτυπήσει το ζυπνητήρι. Για να αλλάζετε την ώρα, επιλέζτε Ωρα για να ανοίζετε τον επιλογέα χρόνου. Σύρετε το δάχτυλο προς τα πάνω ή προς τα κάτω για να ρυθμίσετε την ώρα που θέλετε και στη συνέχεια επιλέζτε Ρύθμιση.

Επανάληψη: Εμφανίζεται η τρέχουσα επιλογή επανάληψης αφύπνισης. Για να αλλάξετε τη ρύθμιση, επιλέξτε Επανάληψη και κάντε μια επιλογή από το μενού. Για να χτυπήσει το ξυπνητήρι μόνο μία φορά, μην κάνετε καμία από τις επιλογές. Οι αφυπνίσεις που πραγματοποιούνται μία μόνο φορά, εμφανίζονται στην οθόνη Ξυπνητηριού χωρίς να φαίνονται ημέρες κάτω από την καθορισμένη ώρα.

Ήχος ξυπνητηριού: Η τρέχουσα επιλογή ήχου ξυπνητηριού. Μπορείτε να επιδέξετε τον επιθυμητό. (Όταν επιδέγετε έναν ήχο ξυπνητηριού, αναπαράγεται για λίγο.) Όταν χτυπάει το ξυπνητήρι, ο ήχος θα αναπαραγθεί έως πέντε λεπτά το πολύ.

Δόνηση: Επιλέξτε αυτό το κουτάκι για να ενεργοποιείται και η δόνηση όταν χτυπάει το ξυπνητήρι.

Μόλις χτυπάει το ξυπνητήρι σας, θα λάβετε μια ειδοποίηση με τις επιλογές: Αναβολή (για 10 λεπτά) ή Απόρριψη.

#### Για να προσθέσετε κι άλλες αφυπνίσεις

Για να προσθέσετε περισσότερες αφυπνίσεις, πιέστε MENU (Μενού) και επιλέξτε 'Προσθήκη αφύπνισης' ενώ βρίσκεστε στο κεντρικό μενού του ζυπνητηριού.

#### Αλλαγή της μορφής εμφάνισης του ρολογιού

Μπορείτε να αλλάξετε τη μορφή του ρολογιού που εμφανίζεται στο κεντρικό μενού του ξυπνητηριού:

1. Μπείτε στην κεντρική οθόνη ξυπνητηριού.

2. Αγγίξτε το ρολόι για ν' ανοίξει η οθόνη επιλογής ρολογιού.

 Σύρετε το δάχτυλό σας οριζόντια κατά μήκος της κάτω σειράς του ρολογιού και επιλέξτε την επιθυμητή μορφή του ρολογιού.

#### Αλλαγή μορφής ημερομηνίας & ώρας

Μπορείτε ν' αλλάξετε τη μορφή της εμφανιζόμενης ημερομηνίας & ώρας από τις Ρυθμίσεις:

 Ενώ βρίσκεστε στην Αρχική Οθόνη, πιέστε (Π) και στη συνέχεια επιλέζτε Ρυθμίσεις. Κάντε κύλιση προς τα κάτω κι επιλέζτε 'Ημερομηνία & ώρα'. Εμφανίζεται η οθόνη ρυθμίσεων ημερομηνίας & ώρας.

 Αν θέλετε να πραγματοποιείται αυτόματη ενημέρωση της ημερομηνίας & της ώρας, πιέστε στο κουτάκι 'Αυτόματο'.

 Επιλέξτε 'Χρήση 24ωρης μορφής' αν θέλετε να εμφανίζεται η ώρα με τη μορφή 24ωρου αντί για 12ώρου.

 Επιλέξτε 'Επιλογή μορφής ημερομηνίας' για να εμφανιστούν διάφορες μορφές εμφάνισης ημερομηνίας.

#### 9.3 Αριθμομηχανή

Ενώ βρίσκεστε στην Αρχική Οθόνη, πιέστε (Β) και στη συνέχεια επιλέζτε το εικονίδιο Αριθμομηχανή.

Η Αριθμομηχανή διαθέτει δύο πάνελ. Ένα για βασικούς υπολογισμούς κι ένα για πιο σύνθετους. Επιλέξτε το επιθυμητό.

#### Πάνελ αριθμομηχανής

Η Αριθμομηχανή διαθέτει δύο πάνελ. Ένα για βασικούς υπολογισμούς κι ένα για πιο σύνθετους. Χρησιμοποιήστε το βασικό πάνελ για να εισάγετε αριθμούς και να εκτελέσετε βασικές πράξεις (πρόσθεση, αφαίρεση, πολλαπλασιασμό και διαίρεση). Χρησημοποιήστε το σύνθετο πάνελ για την πραγματοποίηση σύνθετων υπολογισμών (όπως ημίτονο, συνημίτονο, εφαπτομένη, τετραγοινική ρίζα, παρενθέσεις, κλπ).

Μπορείτε να κάνετε εναλλαγή μεταξύ των πάνελ πιέζοντας το πλήκτρο MENU (Μενού) κι επιλέγοντας «Πάνελ για προχορημένους» ή «Βασικό πάνελ». Όταν αγγίζετε ένα πλήκτρο στην οθόνη, το πλήκτρο αναβοσβήνει με κόκκινο για να ενημερωθείτε ότι η επιλογή σας έχει πραγματοποιηθεί. Στη συνέχεια πληκτρολογήστε τον επόμενο αριθμό ή ολοκληρώστε τον υπολογισμό.

Για να διαγράψετε αριθμούς, έναν κάθε φορά, πατήστε CLEAR στην οθόνη.

Για να διαγράψετε το ιστορικό των πράξεών σας, πατήστε το πλήκτρο MENU (Μενού) κι επιλέζτε "Εκκαθάριση ιστορικού".

### 10 Android Market\*

Αυτή η λειτουργία μπορεί να είναι ή να μην είναι διαθέσιμη, ανάλογα με την έκδοση του κινητού τηλεφώνου σας.

To Android Market σας παρέχει άμεση πρόσβαση σε πολλές εφαρμογές. Είναι το σημείο όπου μπορείτε να βρείτε εφαρμογές ψυχαγωγίας, παιχνίδια και έξυπνες εφαρμογές που έχουν βαθμολογηθεί από άλλους χρήστες Android.

Αν ποτέ χρειαστείτε βοήθεια ή έχετε ερωτήσεις σχετικά με το Android Market, πατήστε το πλήκτρο MENU (Mevoi) και επιλέζτε «Βοήθεια». Ο Browser θα σας μεταφέρει στην ιστοσελίδα "Βοήθεια & Πληροφορίες" του Android Market.

#### Εφαρμογές για εγκατάσταση

Όταν μπείτε για πρώτη φορά στο Android Market, θα δείτε τις προτεινόμενες εφαρμογές, μια λίστα με τις κατηγορίες εφαρμογών, ένα σύνδεσμο για αναζήτηση, και ένα σύνδεσμο «Λήψεις».

Κάντε οριζόντια κύλιση στις προτεινόμενες εφαρμογές ή επιλέξτε μια κατηγορία για να περιηγηθείτε στα περιεχόμενά της, και στη συνέχεια επιλέξτε μια υποκατηγορία. Μέσα σε κάθε υποκατηγορία μπορείτε να επιλέξτε την προβολή των εφαρμογών με ταξινόμηση κατά δημοτικότητα ή κατά ημερομηνία. Να έχετε υπόψη σας ότι οι εφαρμογές εμφανίζονται διαχωρισμένες σε καρτέλες. Εκείνες που είναι ταξινομημένες ανάλογα με δημιοτικότητά τους, κατατάσσονται από τις πιο δημοφιλείς προς τις λιγότερο δημιοφιλείς και εκείνες που είναι ταξινομημένες ανάλογα με την ημερομηνία τους κατατάσσονται από τις νεότερες προς τις παλαιότερες.

#### Εγκατάσταση εφαρμογής

 Πλοηγηθείτε σε μία εφαρμογή που θέλετε να εγκαταστήσετε και επιλέξτε την.

 Εμφανίζεται η οθόνη «Λεπτομέρειες». Διαβάστε περισσότερα σχετικά με την εφαρμογή σε αυτή την οθόνη, όπως η συνολική βαθμολογία και τα σχόλια των χρηστών της. Αν κάνετε κύλιση προς τα κάτω, μπορείτε να δείτε περισσότερες εφαρμογές από αυτό τον προγραμματιστή ή να στείλετε στον προγραμματιστή ένα μήνυμα ηλεκτρονικού ταχυδρομείου.

3. Περισσότερες πληροφορίες σχετικά με την εφαρμογή: τα σχόλια των χρηστών σχετικά με την εφαρμογή. Αν κάνετε κύλιση προς τα κάτω, μπορείτε να δείτε περισσότερες εφαρμογές από αυτό τον προγραμματιστή ή να στείλετε στον προγραμματιστή ένα μήνυμα ηλεκτρονικού ταγυδρομείου.

Πατήστε MENU (Μενού) και επιλέξτε "Ασφάλεια" (άδειες) για να δείτε τις λειτουργίες και τα δεδομένα στα οποία θα έχει πρόσβαση η εφαρμογή στο τηλέφωνό σας.

4. Για να εγκαταστήσετε την εφαρμογή, επιλέξτε Install (Εγκατάσταση) (αν είναι δορεάν) ή Αγορά. Σημαντικό! Εάν μια εφαρμογή απαιτεί άδειες για πρόσβαση σε οποιοδήποτε από τα δεδομένα ή στον έλεγχο τυχόν λειτουργιών του τηλεφώνου σας, θα ενημερωθείτε σχετικά πριν συνεχίσετε και - αν θέλετε - μπορείτε να δώσετε την άδειά σας. Να διαβάζετε προσεκτικό αριν αποδέχεστε τις άδειες! Να είστε διαίτερα προσεκτικοί αν μία εφαρμογή έχει πρόσβαση σε πολλές λειτουργίες ή σε σημαντικό αριθμό δεδομένων σας. Μόλις επιλέξετε "ΟΚ" σ' αυτήν την οθόνη, θα είστε υπεύθυνοι για τα αποτελέσματα της χρήσης αυτής της εφαρμογής στο τηλέφωνό σας.

 Αφού επιλέζετε "Εγκατάσταση", η εφαρμογή θα ληφθεί αμέσως από το τηλέφωνό σας.

 Αν επιλέξετε «Αγορά», μπορεί να σας ζητηθεί να συνδεθείτε σε πρόσθετο λογαριασμό Google. Συνδεθείτε και επιλέξτε Αγορά τώρα, αν θέλετε να συνεχίσετε. Προχωρήστε βήμα- βήμα στις σχετικές οθόνες αγοράς.

5. Μπορείτε να δείτε την πρόοδο της λήψης της εφαρμογής ανοίγοντας τη μπάρα ειδοποιήσεων. Η λήψη προόδου εμφανίζεται στο παράθυρο ειδοποιήσεων. Μετά τη λήψη και την εγκατάσταση, εμφανίζεται σχετική ειδοποίηση.

#### Διαχείριση των λήψεών σας

Από την αρχική οθόνη του Android Market, επιλέξτε «Λήψεις» για να προβάλετε τις ληφθείσες εφαρμογές σας. Από οποιαδήποτε οθόνη του Android Market, μπορείτε να πατήσετε MENU (Μενού) και να επιλέξετε «Λήψεις» για να μεταβείτε σ' αυτή την οθόνη.

Μπορείτε να κάνετε τις ακόλουθες ενέργειες από την οθόνη λήψεων: Να δείτε τις λήψεις που είναι σε εξέλιξη  Από την αρχική οθόνη του Android Market, πατήστε MENU (Μενού) και επιλέξτε «Λήψεις».
 Αν είστε στη διαδικασία λήψης και εγκατάστασης μιας εφαρμογής, η πρόοδος θα εμφανίζεται στο πάνω μέρος της οθόνης.

### Προβολή μιας ληφθείσας εφαρμογής

Μπορείτε να αξιολογήσετε και να δημοσιεύσετε σχόλια για κάθε εφαρμογή που έχετε λάβει από το Android Market. Να έχετε υπόψη σας ότι θα πρέπει πρώτα να βαθμολογήσετε για να μπορέσετε να δημοσιεύσετε σχόλιο.

#### Απεγκατάσταση εφαρμογής

 Από την αρχική οθόνη του Android Market, πατήστε MENU (Μενού) και επιλέξτε «Λήψεις».
 Επιλέξτε την εφαρμογή που θέλετε να απεγκαταστήσετε. Εμφανίζεται η οθόνη «Λεπτομέρειες».

3. Επιλέξτε το πλήκτρο «Κατάργηση» στο κάτω μέρος της οθόνης.

#### Άνοιγμα εφαρμογής

 Από την αρχική οθόνη του Android Market, πατήστε MENU (Μενού) και επιλέξτε «Λήψεις». 2. Επιλέξτε την εφαρμογή που θέλετε να ανοίζετε. Εμφανίζεται η οθόνη «Λεπτομέρειες».

3. Επιλέξτε το πλήκτρο «Άνοιγμα» στο κάτω μέρος της οθόνης.

#### Ανάγνωση δικαιωμάτων ασφαλείας κάποιας εφαρμογής.

Οι εφαρμογές που κατεβάζετε και εγκαθιστάτε στο τηλέφωνό σας έχουν συνήθως πρόσβαση σε διάφορες λειτουργίες και πληροφορίες. Μπορείτε να δείτε τι ακριβώς δικαιώματα πρόσβαση έχει η συγκεκριμένη εφαρμογή στο τηλέφωνό σας:

 Από την αρχική οθόνη του Android Market, πατήστε MENU (Μενού) και επιλέξτε «Λήψεις».
 Επιλέξτε την επιθυμητή εφαρμογή. Εμφανίζεται η οθόνη «Λεπτομέρειες».

3. Πατήστε ΜΕΝU (Μενού) κι επιλέξτε "Ασφάλεια".

 Εμφανίζονται όλα τα στοιχεία του τηλεφώνου σας στα οποία θα έχει πρόσβαση η συγκεκριμένη εφαρμογή.

5. Για να κλείσετε αυτή την οθόνη, επιλεξτε «OK».

#### Επισήμανση περιεχομένου

Αν έχετε ανησυχίες σχετικά με κάποια εφαρμογή, μπορείτε να την επισημάνετε για μελλοντική εξέταση.

Μπορείτε να διαχειριστείτε τις εφαρμογές που έχετε κατεβάσει από το Android Market, μέσω του μενού Αρχική Οθόνη> Ρυθμίσεις> Εφαρμογές> Διαχείριση εφαρμογών.

#### Αξιολόγηση εφαρμογών

Μπορείτε να αξιολογήσετε τις εφαρμογές σας.

Αν θέλετε να αξιολογήσετε κάποια από τις εφαρμογές σας – την οποία έχετε κατεβάσει από το Android Market - ακολουθήστε τα εξής βήματα:

 Από την αρχική οθόνη του Android Market, πατήστε MENU (Μενού) και επιλέξτε «Λήψεις».
 Επιλέξτε την επιθυμητή εφαρμογή. Εμφανίζεται η οθόνη «Λεπτομέρειες».

3. Επιλέξτε την ενότητα «Η βαθμολογία μου» για να ανοίξετε την επιλογή Βαθμολόγησέ το!. Αγγίζτε τον αριθμό των αστεριών που θέλετε να δώσετε στην εφαρμογή... όσο περισσότερα αστέρια, τόσο καλύτερη η εφαρμογή!

Όταν είστε έτοιμοι, επιλέξτε "ΟΚ" για να υποβάλετε την αξιολόγησή σας.

#### Υποβολή σχολίων

Αφού αξιολογήσετε κάποια εφαρμογή, μπορείτε να υποβάλετε σχετικό σχόλιο:

 Από την αρχική οθόνη του Android Market, πατήστε MENU (Μενού) και επιλέξτε «Λήψεις». Επιλέξτε την επιθυμητή εφαρμογή. Εμφανίζεται η οθόνη «Λεπτομέρειες».

 Επιλέξτε την ενότητα «Υποβολή σχολίου». Αν δεν εμφανίζεται, θα πρέπει πρώτα να αξιολογήσετε την εφαρμογή.

3. Πληκτρολογήστε το σχόλιό σας και πιέστε 'ΟΚ' για δημοσίευση.

#### Κατάργηση αξιολόγησης και/ ή σχολίου

Αφού αξιολογήσετε ή σχολιάσετε κάποια εφαρμογή, μπορείτε μελλοντικά αν θέλετε να καταργήσετε την αξιολόγηση ή το σχόλιό σας:

 Από την αρχική οθόνη του Android Market, πατήστε MENU (Μενού) και επιλέξτε «Λήψεις». Επιλέξτε την επιθυμητή εφαρμογή. Εμφανίζεται η οθόνη «Λεπτομέρειες».

 Πιέστε ΜΕΝU (Μενού) και επιλέξετε «Κατάργηση της αξιολόγησής μου»

3. Η αξιολόγηση και τα σχόλιά σας καταργούνται.

#### Τα Turbo-X, Sentio, Q-CONNECT, Doop, 82<sup>0</sup>C, UbeFit είναι προϊόντα της ΠΛΑΙΣΙΟ COMPUTERS ΑΕΒΕ, Γραμμή

# Επικοινωνίας: 800 11 12345 Θέση Σκλήρη, Μαγούλα Αττικής, 19018 www.plaisio.gr

Η ΠΛΑΙΣΙΟ COMPUTERS AEBE, δηλώνει ότι αυτό το smartphone ΩΙ συμμορφώνεται με τις απαιτήσεις της Οδηγίας 99/5/ΕΚ. Η Δήλωση Συμμόρφωσης μπορεί να ανακτηθεί από τα γραφεία της εταιρείας στη διεύθυνση: ΘΕΣΗ ΣΚΛΗΡΗ, ΜΑΓΟΥΛΑ ΑΤΤΙΚΗΣ ή στην

http://www.plaisio.gr/kinita-smartphones/smartpho\_nes/smartphone.htm

#### 1. Πληροφορίες για το περιβάλλον

(Αυτές οι οδηγίες ισχύουν για την Ευρωπαϊκή Ένωση, καθώς και για άλλες ευρωπαϊκές χώρες με ανεξάρτητα συστήματα αποκομιδής απορριμμάτων)

X

Απόρριψη χρησιμοποιημένων μπαταριών. Αυτό το προϊόν ενδεγομένως να περιέγει μπαταρίες. Εάν περιέγει, αυτό το σύμβολο στις μπαταρίες σημαίνει ότι δεν ποέπει να απορρίπτονται μαζί цε τα οικιακά απορρίμματα. Οι μπαταρίες θα πρέπει να κατάλληλα τοποθετούνται στα σημεία συλλογής για την ανακύκλωσή τους. Η περιεκτικότητα των μπαταριών σε υδράργυρο, κάδιιιο ή μόλυβδο δεν ξεπερνούν τα επίπεδα που ορίζονται από την οδηγία 2006/66/ΕС περί μπαταριών. Για τη δική σας ασφάλεια, ανατρέξτε στο εγγειρίδιο γρήσης του προϊόντος για να μάθετε πώς μπορείτε να αφαιρέσετε τις μπαταρίες από το προϊόν με ασφάλεια.

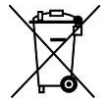

Απόρριψη παλιού ηλεκτρικού και ηλεκτρονικού εξοπλισμού. Το σύμβολο αυτό υποδεικνύει ότι το συγκεκριμένο προϊόν δεν επιτρέπεται να απορριφθεί μαζί με τα οικιακά απορρίμματα. Αντιθέτως, πρέπει να παραδοθεί στο κατάλληλο σημείο συλλογής για ανακύκλωση του ηλεκτρικού και ηλεκτρονικού εξοπλισμού. Η ανακύκλωση των υλικών συμβάλλει στην εξοικονόμηση φυσικών πόρων.

Φροντίζοντας για τη σωστή απόρριψη του προϊόντος βοηθάτε στην πρόληψη των αρνητικών συνεπειών για το περιβάλλον και την ανθρώπινη υγεία που θα μπορούσαν να προκληθούν από την ακατάλληλη απόρριψη του προϊόντος αυτού. Για περισσότερες πληροφορίες σχετικά με την ανακύκλωση αυτού του προϊόντος, παρακαλείστε να επικοινωνήσετε με τις αρμόδιες υπηρεσίες του δήμου σας ή με την εταιρεία ΠΛΑΙΣΙΟ COMPUTERS AEBE.

Το προϊόν και η συσκευασία φέρουν την παρακάτω ένδειξη

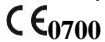

Ανατρέζτε στη δήλωση συμμόρφωσης του προϊόντος που μπορείτε να βρείτε στα γραφεία της εταιρείας, Θέση Σκλήρη, Μαγούλα Αττικής, για τη σχετική ένδειζη CE ή στην ιστοσελίδα <u>http://www.plaisio.gr/kinita-smartphones/smartphon</u>

#### Πληροφορίες ασφαλείας

Για να μην τραυματίσετε τον εαυτό σας ή άλλα άτομα και για να μην προκαλέσετε ζημιά στη συσκευή σας, διαβάστε όλες τις πληροφορίες που ακολουθούν πριν χρησιμοποιήσετε τη συσκευή σας.

Προειδοποίηση: Αποτροπή ηλεκτροπληξίας, πυρκαγιάς και έκρηξης

Μη χρησιμοποιείτε καλώδια ρεύματος ή βύσματα που έχουν υποστεί ζημιά, ή χαλαρές ηλεκτρικές πρίζες.

Μην ακουμπάτε το καλώδιο ρεύματος με βρεγμένα χέρια και μην αποσυνδέετε το φορτιστή τραβώντας το καλώδιο.

Μην τσακίζετε και μην προκαλείτε ζημιά στο καλώδιο ρεύματος. Μη βραχυκυκλώνετε το φορτιστή ή την μπαταρία.

Μην εκθέτετε το φορτιστή ή την μπαταρία σε πτώσεις ή προσκρούσεις.

Μη φορτίζετε την μπαταρία με φορτιστές που δεν έχουν εγκριθεί από τον κατασκευαστή. Μη χρησιμοποιείτε τη συσκευή σας, ενώ φορτίζεται και μην ακουμπάτε τη συσκευή σας με βρεγμένα χέρια.

Μην χρησιμοποιείτε τη συσκευή σας κατά τη διάρκεια καταιγίδας.

Μπορεί να προκληθεί δυσλειτουργία της συσκευής σας και υπάρχει μεγάλος κίνδυνος ηλεκτροπληξίας.

Μη χρησιμοποιείτε μια μπαταρία ιόντων-λιθίου (Li-Ion) που έχει υποστεί ζημιά ή παρουσιάζει διαρροή.

Για την ασφαλή απόρριψη των μπαταριών ιόντων-λιθίου, επικοινωνήστε με το πλησιέστερο εξουσιοδοτημένο επισκευαστικό κέντρο.

#### Μεταχειριστείτε και πετάξτε τις μπαταρίες και τους φορτιστές με προσοχή

- Χρησιμοποιείτε μόνο μπαταρίες εγκεκριμένες από τον κατασκευαστή και φορτιστές που έχουν σχεδιαστεί ειδικά για τη συσκευή σας. Μη συμβατές μπαταρίες και φορτιστές μπορεί να προκαλέσουν σοβαρούς τραυματισμούς ή ζημιές στη συσκευή σας.
- Μην πετάτε μπαταρίες ή συσκευές στη φωτιά. Εφαρμόζετε όλους τους τοπικούς κανονισμούς κατά την απόρριψη χρησιμοποιημένων μπαταριών ή συσκευών.
- Ποτέ μην τοποθετείτε μπαταρίες ή συσκευές επάνω ή μέσα σε θερμαντικές συσκευές, όπως για παράδειγμα φούρνους μικροκυμάτων, ηλεκτρικές κουζίνες ή καλοριφέρ. Οι μπαταρίες ενδέζεται να εκραγούν αν υπερθερμανθούν.
- Μην σπάτε ή τρυπάτε την μπαταρία. Μην εκθέτετε τις μπαταρίες σε υψηλή εξωτερική πίεση, καθώς μπορεί να προκύψει εσωτερικό βραχυκύκλωμα και υπερθέρμανση.

#### Προστατεύστε τη συσκευή, τις μπαταρίες και τους φορτιστές από ζημιά

- Αποφεύγετε να εκθέτετε τη συσκευή και τις μπαταρίες σε υπερβολικά χαμηλές ή υπερβολικά υψηλές θερμοκρασίες.
- Οι ακραίες θερμοκρασίες μπορεί να βλάψουν τη συσκευή και να μειώσουν τη δυνατότητα φόρτισης και τη διάρκεια ζωής της συσκευής και των μπαταριών.
- Αποφύγετε την επαφή των μπαταριών με μεταλλικά αντικείμενα, γιατί αυτό μπορεί να δημιουργήσει σύνδεση ανάμεσα στους τερματικούς ακροδέκτες + και - των μπαταριών σας και να οδηγήσει σε προσωρινή ή μόνιμη ζημιά

στην μπαταρία.

 Μη χρησιμοποιείτε φορτιστή ή μπαταρία που έχει υποστεί ζημιά.

#### Γενικοί όροι εγγύησης

- Η εγγύηση ισχύει από την ημερομηνία αγοράς όπως αυτή αναγράφεται στην νόμιμη απόδειξη αγοράς και έχει χρονική διάρκεια ίση με αυτή αναγράφεται επίσης στην νόμιμη απόδειξη αγοράς.
- Η εγγύηση ισχύει μόνο με την επίδειξη του εντύπου εγγύησης και της νόμιμης απόδειξης αγοράς.
- 3. Για οποιαδήποτε συναλλαγή του πελάτη όσον αναφορά το προϊόν που έχει προμηθευτεί από την Πλαίσιο Computers, είτε αυτό αφορά Service καταστήματος, είτε τηλεφωνική υποστήριζη, είτε επίσκεψη στο χώρο του πελάτη, θα πρέπει να γνωρίζει τον κωδικό πελάτη του όπως αυτός αναγράφεται στην απόδειξη αγοράς του προϊόντος.
- 4. Πριν την παράδοση ενός προϊόντος είτε για επισκευή, είτε πριν την επίσκεψη τεχνικού στον χώρο του πελάτη, είτε πριν την χρησιμοποίηση οποιασδήποτε τεχνικής υπηρεσίας, σε κάθε περίπτωση ο πελάτης οφείλει να δημιουργήσει αντίγραφα ασφαλείας για τα τυχόν δεδομένα του και να έχει σβήσει στοιχεία εμπιστευτικού χαρακτήρα ή προσωπικής φύσεως.
- Η επισκευή θα γίνεται στις τεχνικές εγκαταστάσεις της Πλαίσιο Computers, με την προσκόμιση της συσκευής από τον πελάτη κατά τις εργάσιμες ημέρες και ώρες.
- Σε περίπτωση αδυναμίας επισκευής του ελαττωματικού προϊόντος η Πλαίσιο Computers το αντικαθιστά με άλλο ίδιο αντίστοιχων τεχνικών προδιαγραφών.
- Ο τρόπος και τα έξοδα μεταφοράς από και προς τα σημεία τεχνικής υποστήριζης της Πλαίσιο Computers καθώς και η ενδεχόμενη ασφάλιση των προϊόντων είναι επιλογή και αποκλειστική ευθύνη του πελάτη.
- 8. Ο χρόνος αποπεράτωσης της επισκευής των προϊόντων Turbo-X, Doop, Sentio, @Work, Connect αποφασίζεται αποκλειστικά από την Πλαίσιο Computers και ορίζεται από 4 έως 48 ώρες εφόσον

υπάρχει το απαραίτητο ανταλλακτικό. Μετά το πέρας των 15 ημερών η Πλαίσιο Computers δεσμεύεται να δώσει στον πελάτη προϊόν προς προσωρινή αντικατάσταση μέχρι την ολοκλήρωση επισκευής.

- Η επισκευή ή αντικατάσταση του προϊόντος είναι στην απόλυτη επιλογή της Πλαίσιο Computers. Τα ανταλλακτικά ή προϊόντα που αντικαταστάθηκαν περιέχονται στην αποκλειστική κυριότητα της.
- Η παρούσα εγγύηση δεν καλύπτει αναλώσιμα μέρη (πχ. CD, μπαταρίες, καλώδια, κτλ.)
- 11. Οι τεχνικοί της Πλαίσιο Computers υποχρεούνται να προβούν στην εγκατάσταση και παραμετροποίηση μόνον των υλικών και προγραμμάτων που έχουν προμηθευτεί οι πελάτες από τα καταστήματα της Πλαίσιο Computers αποκλειόμενου οιουδήποτε άλλου προϊόντος άλλης εταιρείας.
- 12. Οι τεχνικοί της Πλαίσιο Computers δεν υποχρεούνται να προβούν σε οποιαδήποτε αντικατάσταση υλικού, στα πλαίσια της εγγύησης του προϊόντος και εφόσον ισχύει η εγγύηση αυτών, εάν δεν τους επιδειχθεί η πρωτότυπη απόδειζη ή το τιμολόγιο αγοράς του προς αντικατάσταση υλικού.
- 13. Η Πλαίσιο Čomputers δεν υποστηρίζει και δεν καλύπτει με εγγύηση προϊόντα στα οποία έχουν χρησιμοποιηθεί μη νόμιμα αντίγραφα λειτουργικών συστημάτου ή προγραμμάτων.
- 14. Η Πλαίσιο Computers δεν υποχρεούται να αποκαταστήσει βλάβες οποιονδήποτε υλικών τα οποία δεν έχουν αγορασθεί από τα καταστήματα της Πλαίσιο Computers, ή/και είναι είτε εκτός είτε εντός εγγύησης, είτε η βλάβη είχε προαναφερθεί, είτε παρουσιάστηκε κατά την διάρκεια της επισκευής ή της παρουσίας του τεχνικού.
- 15. Σε περίπτωση που η αγορά δεν έχει γίνει από τα καταστήματα της Πλαίσιο Computers ή είναι εκτός εγγύησης. Οποιαδήποτε επισκευή/ αντικατάσταση γίνει, πραγματοποιείτε με αποκλειστική ευθύνη και έξοδα του πελάτη.
- 16. Η Πλαίσιο Computers δεν ευθύνεται για την

εγκατάσταση, παραμετροποίηση, αποκατάσταση, παρενέργεια οποιουδήποτε λογισμικού ή/και προγράμματος που δεν εμπορεύεται.

- 17. Οι επισκέψεις των τεχνικών της Πλαίσιο Computers πραγματοποιούνται εντός της ακτίνας των 20 χλμ από το πλησιέστερο κατάστημα της και οι πραγματοποιηθείσες εργασίες επίσκεψης χρεώνονται βάση τιμοκαταλόγου.
- 18. Προϊόντα που παραμένουν επισκευασμένα ή με άρνηση επισκευής ή με αδύνατη επικοινωνία με τον κάτοχο της συσκευής άνω των 15 ημερολογιακών ημερών από την ενημέρωση του πελάτη, χρεώνονται με έξοδα αποθήκευσης.
- 19. Η η μέγιστη υποχρέωση που φέρει η Πλαίσιο Computers περιορίζεται ρητά και αποκλειστικά στο αντίτιμο που έχει καταβληθεί για το προϊόν ή το κόστος επισκευής ή αντικατάστασης οποιουδήποτε προϊόντος που δεν λειτουργεί κανονικά και υπό φυσιολογικές συνθήκες.
- 20. Η Πλαίσιο Computers δεν φέρει καμία ευθύνη για ζημιές που προκαλούνται από το προϊόν ή από σφάλματα λειτουργίας του προϊόντος, συμπεριλαμβανομένων των διαφυγόντων εσόδων και κερδών, των ειδικών, αποθετικών ή θετικών ζημιών και δεν φέρει καμία ευθύνη για καμία αξίωση η οποία εγείρεται από τρίτους ή από εσάς για λογαριασμό τρίτων.
- Με την παραλαβή της παρούσας εγγύησης ο πελάτης αποδέχεται ανεπιφύλακτα τους όρους της.

# Τι δεν καλύπτει η εγγύηση προϊόντων Turbo-X, Doop, Sentio, @Work, Connect

- Δεν καλύπτει οποιοδήποτε πρόβλημα που έχει προκληθεί από λογισμικό ή άλλο πρόγραμμα καθώς και προβλήματα που έχουν προκληθεί από ιούς.
- Δεν καλύπτει μεταφορικά έξοδα από και προς τις εγκαταστάσεις της Πλαίσιο Computers.
- Δεν καλύπτει επισκευή, έλεγχο ή/και αντικατάσταση στον χώρο του πελάτη (Onsite)

 Βλάβες που έχουν προκληθεί από κακή χρήση όπως, φθορές, πτώση ρίψη υγρών, σπασμένα ή/και αλλοιωμένα μέρη κτλ.

#### Δεδομένα και απώλεια

- Πριν την παράδοση ενός προϊόντος είτε για επισκευή, είτε πριν την επίσκεψη τεχνικού στον χώρο του πελάτη, είτε πριν την χρησιμοποίηση οποιασδήποτε τεχνικής υπηρεσίας, σε κάθε περίπτωση ο πελάτης οφείλει να δημιουργήσει αντίγραφα ασφαλείας για τα τυχόν δεδομένα του και να έχει σβήσει στοιχεία εμπιστευτικού χαρακτήρα ή προσωπικής φύσεως.
- 2. Σε περίπτωση βλάβης σκληρού δίσκου ή/και γενικότερα οποιοδήποτε αποθηκευτικού μέσου η Πλαίσιο Computers υποχρεούται να αντικαταστήσει το ελαττωματικό υλικό, το οποίο αυτομάτως σημαίνει απώλεια των αποθηκευμένων αρχείων και λογισμικών χωρίς η Πλαίσιο Computers να έχει ευθύνη για αυτά.
- 3. Ο πελάτης είναι αποκλειστικά υπεύθυνος για την ασφάλεια και την φύλαζη των δεδομένων του, καθώς και για την επαναφορά και επανεγκατάσταση τους οποιαδήποτε στιγμή και για οποιοδήποτε λόγο και αιτία. Η Πλαίσιο Computers δεν θα είναι υπεύθυνη για την ανάκτηση και επανεγκατάσταση προγραμμάτων ή δεδομένων άλλων από αυτών που εγκατέστησε αρχικά κατά την κατασκευή του προϊόντος.
- 4. Η Πλαίσιο Computers δεν φέρει καμία ευθύνη για τα αποθηκευμένα δεδομένα (data, αρχεία, προγράμματα) στα μαγνητικά, μαγνητο-οπτικά ή οπτικά μέσα, καθώς και για οποιαδήποτε άμεση, έμμεση, προσθετική ή αποθετική ζημιά που προκύπτει από την απώλειά τους. Η φύλαζη και αποθήκευσης των δεδομένων ανήκει στην αποκλειστική ευθύνη του πελάτη.

# Η εγγύηση παύει αυτόματα να ισχύει στις παρακάτω περιπτώσεις:

- Όταν το προϊόν υποστεί επέμβαση από μη εξουσιοδοτημένο από την Πλαίσιο Computers άτομο.
- Όταν η βλάβη προέρχεται από κακή συνδεσμολογία,

ατύχημα, πτώση, κραδασμούς, έκθεση σε ακραίες θερμοκρασίες, υγρασία ή ρίψη υγρών.

- Όταν το προϊόν υποβάλλεται σε φυσική ή ηλεκτρική καταπόνηση.
- Όταν ο αριθμός κατασκευής, τα διακριτικά σήματα, ο σειριακός αριθμός έχουν αλλοιωθεί, αφαιρεθεί ή καταστραφεί.
- Όταν το προϊόν χρησιμοποιείται με τρόπο που δεν ορίζεται από τις κατασκευαστικές προδιαγραφές ή σε απρόβλεπτο για τον κατασκευαστή περιβάλλον.
- Όταν το πρόβλημα οφείλεται σε προγράμματα ή λογισμικό (πχ. ιούς, custom firmware κτλ.) που μεταβάλλουν τα λειτουργικά χαρακτηριστικά της συσκευής.
- Όταν δεν ακολουθούνται οι διαδικασίες συντήρησης του κατασκευαστή.
- Δεν παρέχεται εγγύηση ούτε εγγυάται προστασία για ζημιά που προκλήθηκε από λανθασμένη εγκατάσταση ή χρήση.
- Δεν παρέχεται εγγύηση ούτε εγγυάται προστασία για προϊόντα τρίτων, λογισμικό και υλικό αναβάθμισης.

Θα πρέπει να παρέχετε στην Πλαίσιο Computers κάθε εύλογη διευκόλυνση, πληροφορία, συνεργασία, εγκατιστάσεις και πρόσβαση ώστε να έχει την δυνατότητα να εκτελέσει τα καθήκοντά τις, ενώ σε περίπτωση μη τήρησης των ανοτέρω η Πλαίσιο Computers δεν θα ποχρεούται να εκτελέσει οποιαδήποτε υπηρεσία ή υποστήριζη. Είστε υπεύθυνοι για την αφαίρεση προϊόντων που δεν προμήθευσε η Πλαίσιο Computers κατά την διάρκεια της τεχνικής υποστήριζης, για την τήρηση αντιγράφων και την εμπιστευτικότητα όλων των δεδομένων που αφορούν το προϊόν.

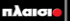

Δωρεάν Τηλεφωνική Τεχνική Υποστήριξη: 800-11-12345, 2102895000 --mail: tech\_support@plaisio.gr